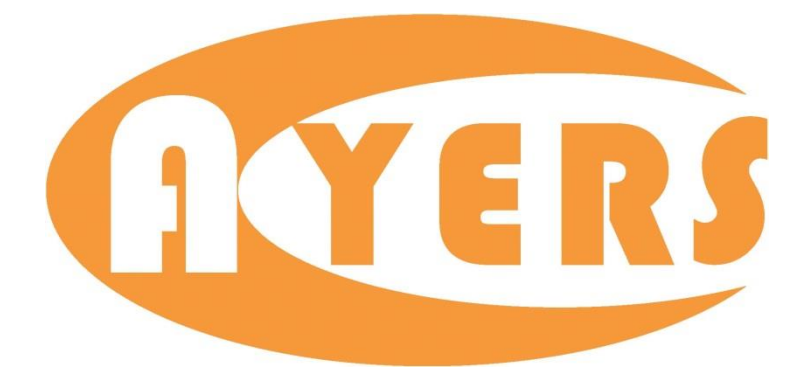

# AyersGTSF

# 工作站 期貨使用手册

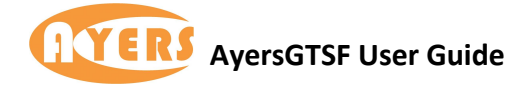

內容

|    | -   |       |                                       |    |
|----|-----|-------|---------------------------------------|----|
| 1. | 查詢  | 報價    |                                       | 2  |
|    | 1.1 | 如何查   | E詢各類產品報價                              | 2  |
|    | 1.2 | 增加了   | <b>雀品報價</b>                           | 3  |
|    | 1.3 | 刪除產   | £品報價                                  | 3  |
|    | 1.4 | 清除戶   | 所有產品報價                                | 4  |
|    | 1.5 | 增加價   | 寶格資訊列表名稱                              | 4  |
| 2. | 價格  | 深度視窗  | [                                     | 8  |
|    | 2.1 | 如何查   | 至詢各類產品價格深度                            | 8  |
|    | 2.2 | 欄位該   | 紀明                                    | 8  |
|    | 2.3 | 垂直或   | 戈水準顯示                                 | 8  |
|    | 2.4 | 更改或   | <b>\$鎖定產品</b>                         | 9  |
|    | 2.5 | 如何打   | J開個別產品的市場深度                           | 9  |
| 3. | 期權  | 大師視窗  | [                                     | 10 |
|    | 3.1 | 期權オ   | 、師視窗簡介                                | 10 |
|    | 3.2 | 欄位該   | 紀明                                    | 12 |
|    | 3.3 | 要求執   |                                       | 13 |
|    | 3.4 | 期權交   | ξ易指示                                  | 14 |
| 4. | 輸入  | 交易指示  | 祝窗                                    | 15 |
|    | 4.1 | 如何輔   | 俞入訂單                                  | 15 |
|    | 4.2 | 條件訂   | 丁單輸入                                  | 16 |
|    | 4   | 4.2.1 | 一般訂單                                  | 16 |
|    | 4   | 4.2.2 | 增強止損                                  | 18 |
|    | 4   | 4.2.3 | 雙向限價盤                                 | 19 |
|    |     | 4.2.4 | 預定時間發送                                | 19 |
|    |     | 4.2.5 | 牛市及熊市                                 | 20 |
|    | 4.3 | 快速交   | と易指示視窗                                | 21 |
|    | 4.4 | 欄位該   | え明                                    | 22 |
|    | 4.6 | 鎖定交   | を易貨品                                  | 23 |
| 5. | 市場  | 成交記錄  | 視窗                                    | 24 |
| 6. | 即日  | 圖表視窗  | [                                     | 26 |
|    | 6.1 | 簡介.   |                                       | 26 |
|    | 6.2 | 更改或   | \$鎖定産品                                | 27 |
|    | 6.3 | 更改圖   | · · · · · · · · · · · · · · · · · · · | 28 |
| 7. | 連線  | 狀況視窗  | [                                     | 29 |

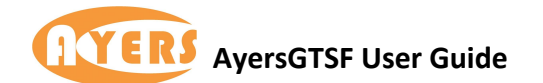

# 1. 查詢報價

## 1.1 如何查詢各類產品報價

用戶可於市場資訊 > 價格資訊便可查詢各種產品報價。

| - <u>-</u> -    |       |     |        |         |    |     |       |       |     |             |     |      |        |       |       |       | ?     | 1     |        |
|-----------------|-------|-----|--------|---------|----|-----|-------|-------|-----|-------------|-----|------|--------|-------|-------|-------|-------|-------|--------|
| 市場              | 1 ]:  | 2   | 3      | 4       | 5  | 6   | 7     | 8   9 | 10  | 1           |     |      |        |       |       |       |       |       |        |
| (全部) 👻          | 代碼    | 名科  | 樾      |         | 狀態 | 冒入里 | 冒入價   | 沽出價   | 沽出里 | 成交/IEP      | 成交重 | 升跌   | 升跌%    | 總數成交量 | 最高價   | 最低價   | 開市價   | 前收市價  | 未平倉    |
| (F)-CHH         | HSIV3 | 恆   | 指 2013 | -10     | 開市 | 8   | 23249 | 23251 | 1   | 23250/23300 | 1   | +94  | +0.41% | 30345 | 23386 | 23201 | 23300 | 23156 | 107813 |
| HSI 恆指          | HSIX3 | 恆   | 指 2013 | -11     | 開市 | 8   | 23252 | 23255 | 1   | 23256/23365 | 5   | +103 | +0.44% | 420   | 23388 | 23211 | 23365 | 23153 | 2525   |
| E MHI小型恆指       | HSIZ3 | 恆   | 指 2013 | -12     | 開市 | 8   | 23264 | 23267 | 1   | 23271/23413 | 1   | +103 | +0.44% | 244   | 23413 | 23219 | 23413 | 23168 | 11326  |
| 由相關產品           | HSIH4 | 恆   | 指 2014 | -03     | 開市 | 8   | 23223 | 23228 | 1   | 23233       | 1   | +123 | +0.53% | 12    | 23350 | 23207 | 23330 | 23110 | 1770   |
| □-期資<br>        | MHIV3 | 小   | 型恆指:   | 2013-10 | 開市 | 2   | 23249 | 23251 | 5   | 23251/23305 | 1   | +295 | +1.29% | 17535 | 23385 | 23201 | 23305 | 22956 | 8194   |
| MHIX3 (2013-10) | MHIX3 | 小   | 型恆指:   | 2013-11 | 開市 | 2   | 23252 | 23256 | 5   | 23250       | 1   | +298 | +1.3%  | 341   | 23385 | 23208 | 23323 | 22952 | 697    |
| MHIZ3 (2013-12) | MHIZ3 | 小   | 型恆指:   | 2013-12 | 開市 | 2   | 23263 | 23268 | 5   | 23264/23301 | 1   | +300 | +1.31% | 145   | 23390 | 23220 | 23301 | 22964 | 1335   |
| MHIH4 (2014-03) | MHIH4 | F 小 | 型恆指:   | 2014-03 | 開市 | 2   | 23223 | 23228 | 5   | 23221/23300 | 1   | +292 | +1.27% | 63    | 23357 | 23180 | 23300 | 22929 | 503    |
|                 |       |     |        |         |    |     |       |       |     |             |     |      |        |       |       |       |       |       |        |
|                 | -     | _   |        |         |    |     |       |       |     |             |     |      |        |       |       |       |       |       | +      |

|                                                                              |   |       |              |    |     |       |       |     |             |     |      |        |       |       |       | ?     |       |        |
|------------------------------------------------------------------------------|---|-------|--------------|----|-----|-------|-------|-----|-------------|-----|------|--------|-------|-------|-------|-------|-------|--------|
| 市場                                                                           |   | 1 2   | 3 4          | 5  | 6   | 7 8   | 3   9 | 10  | 1           |     |      |        |       |       |       |       |       |        |
| (全部) 🔻                                                                       |   | 代碼    | 名稱           | 狀態 | 買入量 | 冒入價   | 沽出價   | 沽出重 | 成交/IEP      | 成交量 | 升跌   | 升跌%    | 總數成交量 | 最高價   | 最低價   | 開市價   | 前收市價  | 未平倉    |
| TH-CHH                                                                       |   | HSIV3 | 恆指 2013-10   | 開市 | 2   | 23224 | 23226 | 8   | 23223/23300 | 1   | +67  | +0.29% | 31340 | 23386 | 23201 | 23300 | 23156 | 107813 |
| 由 HSI 恆指                                                                     |   | HSIX3 | 恆指 2013-11   | 開市 | 2   | 23227 | 23230 | 1   | 23222/23365 | 1   | +69  | +0.3%  | 427   | 23388 | 23211 | 23365 | 23153 | 2525   |
| 白 MHI 小型恆指                                                                   |   | HSIZ3 | 恆指 2013-12   | 開市 | 2   | 23239 | 23242 | 8   | 23251/23413 | 1   | +83  | +0.36% | 246   | 23413 | 23219 | 23413 | 23168 | 11326  |
| 由 相關產品                                                                       |   | HSIH4 | 恆指 2014-03   | 開市 | 2   | 23198 | 23203 | 8   | 23200       | 1   | +90  | +0.39% | 13    | 23350 | 23200 | 23330 | 23110 | 1770   |
| □□□□□□□□□□□□□□□□□□□□□□□□□□□□□□□□□□□□□                                        |   | MHIV3 | 小型恆指 2013-10 | 開市 | 1   | 23224 | 23226 | 3   | 23225/23305 | 3   | +269 | +1.17% | 18169 | 23385 | 23201 | 23305 | 22956 | 8194   |
| MHIX3 (2013-11)                                                              | N | MHIX3 | 小型恆指 2013-11 | 開市 | 1   | 23227 | 23231 | 3   | 23230       | 3   | +278 | +1.21% | 349   | 23385 | 23208 | 23323 | 22952 | 697    |
| MHIZ3 (2013-12)                                                              |   | MHIZ3 | 小型恆指 2013-12 | 開市 | 1   | 23238 | 23243 | 3   | 23241/23301 | 1   | +277 | +1.21% | 146   | 23390 | 23220 | 23301 | 22964 | 1335   |
| MHIH4 (2014-03)                                                              |   | MHIH4 | 小型恆指 2014-03 | 開市 | 1   | 23198 | 23203 | 3   | 23191/23300 | 1   | +262 | +1.14% | 65    | 23357 | 23180 | 23300 | 22929 | 503    |
| <ul> <li>● 期權</li> <li>● 跨期</li> <li>● HHI 國指</li> <li>● MCH 小型國指</li> </ul> |   | 4     |              |    |     |       |       |     | m           |     |      |        |       |       |       |       |       |        |
|                                                                              |   |       |              | _  | _   | _     |       |     |             |     | _    |        |       |       | _     |       |       |        |

用戶只需按取所需的產品拉向右面的視窗,即可看見報價及其他資訊。

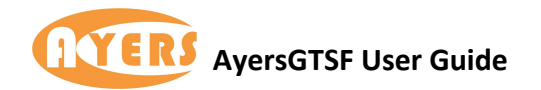

#### 1.2 增加產品報價

用戶只需於產品按下滑鼠右鍵,便會出現功能表。於功能表內選擇"增加產品"。系統會出現一個視窗,用戶只需要產品代碼便可。

| <b>.</b>        |     |       |           |       |    |     |       |     |                |           |     |     |      |        |       |       |       | ?     |       |        |
|-----------------|-----|-------|-----------|-------|----|-----|-------|-----|----------------|-----------|-----|-----|------|--------|-------|-------|-------|-------|-------|--------|
| 市場              |     | 1 2   | 3         | 4     | 5  | 6   | 7     | 8   | 9 1            | 0         |     |     |      |        |       |       |       |       |       |        |
| (全部)            | ਹੈ  | 代碼    | 名稱        |       | 狀態 | 冒入重 | 冒入價   | 沽出  | 價 沽出重          | 1 成交/     | IEP | 成交量 | 升跌   | 升跌%    | 總數成交量 | 最高價   | 最低價   | 開市價   | 前收市價  | 未平倉    |
| ET-CHH          | - 1 | HSIV3 | 恆指 2013-1 | .0    | 開市 | 3   | 23242 | 200 |                | 200       |     | 1   | +88  | +0.38% | 31930 | 23386 | 23201 | 23300 | 23156 | 107813 |
| ⊞-HSI 恆指        |     | HSIX3 | 恆指 2013-1 | 1     | 開市 | 3   | 23245 |     | 增加產品.          | (Ins)     |     | 1   | +87  | +0.38% | 429   | 23388 | 23211 | 23365 | 23153 | 2525   |
| E→MHI 小型恆指      |     | HSIZ3 | 恆指 2013-1 | 2     | 開市 | 3   | 23257 |     | 刪除所選加          | 產品 (Del   | )   | 1   | +76  | +0.33% | 247   | 23413 | 23219 | 23413 | 23168 | 11326  |
| 由相關產品           |     | HSIH4 | 恆指 2014-0 | 13    | 開市 | 3   | 23216 |     | 副除全部           | <b>亲品</b> |     | 1   | +90  | +0.39% | 13    | 23350 | 23200 | 23330 | 23110 | 1770   |
| 日期第             |     | MHIV3 | 小型恆指 20   | 13-10 | 開市 | 2   | 23242 |     | 10 10 10 10 10 |           |     | 1   | +286 | +1.25% | 18589 | 23385 | 23201 | 23305 | 22956 | 8194   |
| MHIX3 (2013-10) |     | MHIX3 | 小型恆指 20   | 13-11 | 開市 | 2   | 23245 |     | 28 24 17 28    |           |     | 1   | +293 | +1.28% | 355   | 23385 | 23208 | 23323 | 22952 | 697    |
| MHIZ3 (2013-12) |     | MHIZ3 | 小型恆指 20   | 13-12 | 開市 | 2   | 23256 |     | 價格深度           |           |     | 2   | +286 | +1.25% | 148   | 23390 | 23220 | 23301 | 22964 | 1335   |
| MHIH4 (2014-03) |     | MHIH4 | 小型恆指 20   | 14-03 | 開市 | 2   | 23216 |     | 輸入交易技          | 指示        |     | 1   | +262 | +1.14% | 65    | 23357 | 23180 | 23300 | 22929 | 503    |
| 日期權             |     |       |           |       |    |     |       |     | 市場成交到          | 17.88     |     |     |      |        |       |       |       |       |       |        |
| 田時期             |     |       |           |       |    |     |       |     | 要世紀傳           |           |     | I   |      |        |       |       |       |       |       |        |
| 中 MCH 小型國指      | -   |       |           |       |    |     |       |     | 東小和山の東         |           |     |     |      |        |       |       |       |       |       |        |
|                 | ÷.  | •     |           |       |    |     | _     |     | 期權大師           |           |     |     |      |        |       |       |       |       |       |        |
|                 |     |       |           |       |    |     |       |     | 即日圖表           |           |     |     |      |        |       |       |       |       |       |        |
|                 |     |       |           |       |    |     |       |     | 成交記錄圖          | 副志        |     |     |      |        |       |       |       |       |       |        |
|                 |     |       |           |       |    |     |       |     | ****           | 1.45      |     |     |      |        |       |       |       |       |       |        |
|                 |     |       |           |       |    |     |       |     | 安未回衣)          | 77 101    |     |     |      |        |       |       |       |       |       |        |
|                 |     |       |           |       |    |     |       |     | 產品資料           |           |     |     |      |        |       |       |       |       |       |        |

如果用戶忘記了產品的代碼,可以選擇鍵盤的 F1 或使用按鈕 (如紅色方框所示)來尋找產品代碼。

| 代碼 | MHIX3        | <u></u> |   |
|----|--------------|---------|---|
|    | 小型恆指 2013-11 |         |   |
|    | 確定           | 取消      | i |

## 1.3 删除產品報價

用戶只需於產品按下滑鼠右鍵,便會出現功能表。於功能表內選擇"刪除所選產品"便可。

| <u>.0</u>         |     |       |          |          |      |    |       |       |              |     |      |        |       |       |       | ?     | 1 0   |       |
|-------------------|-----|-------|----------|----------|------|----|-------|-------|--------------|-----|------|--------|-------|-------|-------|-------|-------|-------|
| 市場                |     | 1     | 2 3      | 4 5      | 1    | 5  | 7     | 8   9 | 9   10       |     |      |        |       |       |       |       |       |       |
| (全部)              | -   | 代碼    | 名稱       | Đ        | RR T | 入量 | 冒入價   | 沽出價   | 沽出量 威交/IEP   | 咸交量 | 升跌   | 升跌%    | 總數成交量 | 最高價   | 最低價   | 開市價   | 前收市價  | 未平倉 1 |
| IFI-CHH           |     | HSIX3 | 恆指 2013- | 11 5     | 市 1  | 4  | 23238 | 232   |              |     | +86  | +0.37% | 433   | 23388 | 23211 | 23365 | 23153 | 2525  |
| ⊞-HSI 恆指          | m.  | HSIZ3 | 恆指 2013- | 12 B     | 市 1  | 4  | 23250 | 232   | 增加產品 (Ins)   | _   | +84  | +0.36% | 249   | 23413 | 23219 | 23413 | 23168 | 11326 |
| □ MHI小型/逻指        |     | HSIH4 | 恆指 2014- | 03 B     | 市 1  | 4  | 23209 | 232   | 刪除所還產品 (Del) |     | +90  | +0.39% | 13    | 23350 | 23200 | 23330 | 23110 | 1770  |
| ●相關產品             |     | MHIV3 | 小型恆指 20  | 013-10   | 市 2  |    | 23237 | 232   | 删除全部產品       |     | +280 | +1.22% | 19474 | 23385 | 23201 | 23305 | 22956 | 8194  |
| - MUIV2 (2012 10) |     | MHIX3 | 小型恆指 20  | 013-11   | 市 2  |    | 23240 | 232   | 编载槽额         |     | +278 | +1.21% | 370   | 23385 | 23208 | 23323 | 22952 | 697   |
| MHIX3 (2013-10)   |     | MHIZ3 | 小型恆指 20  | 013-12   | 市 2  |    | 23251 | 232   |              |     | +286 | +1.25% | 165   | 23390 | 23220 | 23301 | 22964 | 1335  |
| MHIZ3 (2013-12)   |     | MHIH4 | 小型恆指 20  | 014-03 🖟 | 市 2  |    | 23211 | 232   | 價格深度         |     | +279 | +1.22% | 68    | 23357 | 23180 | 23300 | 22929 | 503   |
| MHIH4 (2014-03)   |     |       |          |          |      |    |       |       | 輸入交易指示       |     |      |        |       |       |       |       |       |       |
| ● 期權              |     |       |          |          |      |    |       |       | 市場成交記錄       |     |      |        |       |       |       |       |       |       |
| 金融時間              |     |       |          |          |      |    |       |       | 要求報價         |     |      |        |       |       |       |       |       |       |
| 田-MCH 小型開始        |     |       |          |          |      |    |       |       | 如爆大師         |     |      |        |       |       |       |       |       |       |
| Teb mere a second | 141 | •     |          |          |      |    |       | _     | PRIME / Cars | -   |      |        |       |       |       |       |       | ,     |
|                   |     |       |          |          |      | _  |       | _     | 即日國表         |     |      |        |       |       |       |       |       |       |
|                   |     |       |          |          |      |    |       |       | 成交記錄圖表       | - 8 |      |        |       |       |       |       |       |       |
|                   |     |       |          |          |      |    |       |       | 直架图表分析       | - 8 |      |        |       |       |       |       |       |       |
|                   |     |       |          |          |      |    |       |       |              | - 1 |      |        |       |       |       |       |       |       |
|                   |     |       |          |          |      |    |       |       | 產品資料         | - 1 |      |        |       |       |       |       |       |       |

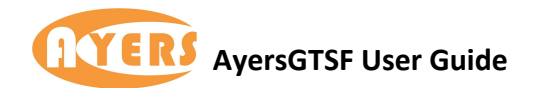

## 1.4 清除所有產品報價

| <b>-</b>        |       |    |        |       |    |                   |                |         |     |            |     |     | ?      |       | • X   |
|-----------------|-------|----|--------|-------|----|-------------------|----------------|---------|-----|------------|-----|-----|--------|-------|-------|
| 市場              | 1     | 2  | 3      | 4     | 5  | 6                 | 7              | 8       | 9   | 10         |     |     |        |       |       |
| (全部) 🔻          | 代碼    | 名稱 |        | 狀態    | 冒入 | 童 買               | 入價             | 沽出價     | 沽出重 | 成交/IEP     | 成交量 | 升跌  | 升跌%    | 總數成交量 | 最高價   |
| TE-CHH          | HSIV3 | 恆指 | 2013-  | 10 開市 | 0  | 22                |                | 12226   | 2   | 23236/2323 | 0 1 | +80 | +0.35% | 35897 | 23386 |
| -<br>■-HSI恆指    | HSIX3 | 恆指 | 2013-  | 11 開市 |    | 增加產               | 品 (I           | ns)     |     | 23239      | 1   | +86 | +0.37% | 444   | 23388 |
| 由 MHI 小型恆指      | HSIZ3 | 恆指 | 2013-  | 12 開市 |    | 刪除所               | 選産品            | d (Del) |     | 23253      | 2   | +85 | +0.37% | 252   | 23413 |
| 白·HHI國指         | HSIH4 | 恆指 | 2014-( | 03 開市 |    | 副除全               | 部產品            | 3       |     | 23201      | 1   | +91 | +0.39% | 14    | 23350 |
| 世、相關産品          | HHIV3 | 國指 | 2013-  | 10 開市 |    |                   | 185            | -       | _   | 10610/1059 | 3 1 | +22 | +0.21% | 26845 | 10690 |
| HHIV3 (2013-10) | HHIX3 | 國指 | 2013-  | 11 開市 |    | 11H \$4.17        |                |         |     | 10619      | 2   | +2  | +0.02% | 1131  | 10686 |
| HHIX3 (2013-11) | HHIZ3 | 國指 | 2013-  | 12 開市 |    | 價格深               | 度              |         |     | 10614      | 9   | +3  | +0.03% | 119   | 10677 |
| HHIZ3 (2013-12) | HHIH4 | 國指 | 2014-0 | )3 開市 |    | 輸入交               | 易指示            | 5       |     | 10648      | 0   |     |        | 91    |       |
|                 |       |    |        |       |    | 市場成<br>要求報<br>期權大 | 交記部<br>價<br>;師 | ₹.      |     |            |     |     |        |       |       |
| 田·6B 英镑         |       |    |        |       |    | 即日圖               | 表              |         |     |            |     |     |        |       |       |
| □ · 6E 歐個       |       |    |        |       |    | 成交記               | 錄圖表            | Ę       |     |            |     |     |        |       |       |
| ⊡-6J 日圓         |       |    |        |       |    | 專業區               | 表分析            | f       |     |            |     |     |        |       |       |
| 由- 6N 新西蘭元      |       |    |        |       |    |                   |                |         |     |            |     |     |        |       |       |
| 田-6S 瑞士法郎       |       |    |        |       |    | 產品資               | (科             |         |     |            |     |     |        |       |       |
|                 | •     |    |        |       |    |                   |                |         |     |            |     |     |        |       | F     |

用戶只需於產品按下滑鼠右鍵,便會出現功能表。於功能表內選擇"刪除全部產品"便可。

#### 1.5 增加價格資訊列表名稱

GTSF 提供了 10 個價格資訊列表,方便用戶為不同國家的產品作為分類。

用戶只需於產品按下滑鼠右鍵,便會出現功能表。於功能表內選擇"編輯標題",開啟以後 便可為不同的列表更改名稱,非常方便。

| 0                                                                                              | ?                                                                                                    |
|------------------------------------------------------------------------------------------------|----------------------------------------------------------------------------------------------------|
| 市場                                                                                             | HKF 2 3 4 5 6 7 8 9 10                                                                                                    |
| (全部)                                                                                           | 代碼     名稱     挑態     百入重     百入重     古出重     成交/IEP     成交里     升跌     升跌     線数成交里     最高債       HSIV3     恆指 2013-10     開市     4     23238     23239/23230     2     +83     +0.36%     36567     23386       HSIX3     恆指 2013-11     開市     #加重品(Ins) |
| <ul> <li>→ 相關產品</li> <li>● 期貨</li> <li>→ HHIV3 (2013-10)</li> <li>→ HHIV3 (2013-11)</li> </ul> | HSIH4 恆道 2014-03 附市 國际行產黨員 (CE) 標題 1 100<br>HHIV3 國指 2013-10 開市 國际全部產品 標題 2 2<br>HHIV3 國指 2013-11 開市 編輯標識 標題 3 3<br>HHI23 國指 2013-12 開市 編輯標識 標題 4                                                                                                    |
| - HHIZ3 (2013-12)<br>- HHIH4 (2014-03)<br>문·期曜<br>문·跨期<br>문·所内<br>MCH 小型國指<br>문·AA<br>2015     | HHIH4 國指 2014-03 開市 原田本庭 6522 4 14 14 14 15 15 15 15 15 15 15 15 15 15 15 15 15                                                                                                    |
| B 66 炭焼<br>B 66 加元<br>B 66 加元<br>B 65 歐国<br>B 61 日国<br>C 01 新西蘭元                               | H1催人町 標題 8 8<br>印日图表 標題 9 9<br>成交記錄圖表 標題 10 10<br>事業图表分析                                                                                                    |
| 日 6S 瑞士法郎<br>日 A50                                                                             |                                                                                                    |

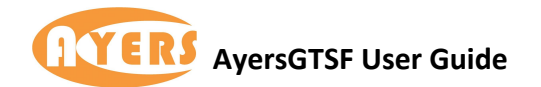

#### 1.6 查詢產品資料

如用戶需要查詢清單內的產品資料,用戶只需於產品按下滑鼠右鍵,便會出現功能表。於功能表內選擇"產品資料"便可。

| <u>.</u>               |    |              |    |      |     |    |    |   |    |     |       |        |       |        |      |     |      | ?      |       | - X   |
|------------------------|----|--------------|----|------|-----|----|----|---|----|-----|-------|--------|-------|--------|------|-----|------|--------|-------|-------|
| 市場                     |    | HKF 2        | 2  | 3    | 4   | 5  | 5  | 6 |    | 7   | 8     | 9      |       | 10     |      |     |      |        |       |       |
| (全部) 🗸                 | 11 | 代碼           | 名稱 |      |     | 狀態 | 冒入 | 里 | 買) | (價  | 沽出價   | 沽出[    | ¥     | 成交/IEI | þ    | 成交量 | 升跌   | 升跌%    | 總數成交量 | 最高價   |
| E CHH                  | =  | HSIV3        | 恆指 | 2013 | -10 | 開市 | 3  |   | 23 | 257 | 23258 | 1      |       | 23257/ | 3230 | 3   | +101 | +0.44% | 37946 | 23386 |
| HSI 恆指                 |    | HSIX3        | 恆指 | 2013 | -11 | 開市 | 3  | 8 | 2  |     | 增加產品  | (Ins)  |       |        |      | 1   | +100 | +0.43% | 449   | 23388 |
| 电·MHI小型恆指              |    | HSIZ3        | 恆指 | 2013 | -12 | 開市 | 3  |   | 2  |     |       | 亲品 / [ | ) ell |        |      | 1   | +102 | +0.44% | 253   | 23413 |
| □ HHI 國指               |    | HSIH4        | 恆指 | 2014 | -03 | 開市 | 3  |   | 2  |     |       |        | Jeij  |        |      | 1   | +91  | +0.39% | 14    | 23350 |
| 田相關產品                  |    | HHIV3        | 國指 | 2013 | -10 | 開市 | 12 |   | 1  |     | 删除主制  | 產品     |       |        | 0593 | 1   | +38  | +0.36% | 28995 | 10690 |
| 日                      |    | <b>ННІХЗ</b> | 國指 | 2013 | -11 | 開市 | 12 |   | 1  |     | 編輯標題  |        |       |        |      | 1   | +15  | +0.14% | 1139  | 10686 |
|                        |    | HHIZ3        | 國指 | 2013 | -12 | 開市 | 12 |   | 1  |     | 価格辺度  |        |       |        |      | 9   | +3   | +0.03% | 119   | 10677 |
| HHIZ3 (2013-12)        |    | HHIH4        | 國指 | 2014 | -03 | 開市 | 10 |   | 1  |     | あり六日  | +==    |       |        |      | 0   |      |        | 91    |       |
| HHIH4 (2014-03)        |    |              |    |      |     |    |    |   |    |     | 朝八文宏  |        |       |        |      |     |      |        |       |       |
| ⊡ 期權                   |    |              |    |      |     |    |    |   |    |     | 市場成交  | 記錄     |       |        | I    |     |      |        |       |       |
| 田·跨期<br>中 MCL 小利用作     |    |              |    |      |     |    |    |   |    |     | 要求報價  |        |       |        | I    |     |      |        |       |       |
| □-MCF小型國指<br>□ □.64 速子 |    |              |    |      |     |    |    |   |    |     | 期權大師  |        |       |        | I    |     |      |        |       |       |
| E GR 英镑                |    |              |    |      |     |    |    |   |    |     |       |        |       |        |      |     |      |        |       |       |
| 由 6C 加元                |    |              |    |      |     |    |    |   |    |     | 即日園表  |        |       |        | I    |     |      |        |       |       |
| Ē-6E 歐圓                |    |              |    |      |     |    |    |   |    |     | 成交記錄  | 圖表     |       |        | I    |     |      |        |       |       |
| ⊡ 6J 日圓                |    |              |    |      |     |    |    |   |    |     | 專業圖表  | 分析     |       |        | I    |     |      |        |       |       |
| □ ① 6N 新西蘭元            |    |              |    |      |     |    |    |   |    |     |       |        | _     |        |      |     |      |        |       |       |
| 世·65 瑞士法网<br>由 450     |    |              |    |      |     |    |    |   | L  |     | 產品資料  |        |       |        |      |     |      |        |       |       |
|                        |    | •            |    |      |     |    |    |   |    | 111 |       |        |       |        |      |     |      |        |       | F.    |

#### 1.7 <u>編輯欄位</u>

GTSF 亦提供不同的欄位給用戶作為參考。

用戶只需於欄位內按滑鼠右鍵,便可選擇其他的欄位。

| 2                                           |   |               |        |      |    |       |     |       |    |   |           |    |     |      | ?      |       | • ×   |
|---------------------------------------------|---|---------------|--------|------|----|-------|-----|-------|----|---|-----------|----|-----|------|--------|-------|-------|
| 市場                                          |   | HKF 2         | 2 3    | 4    |    | 5 ] ( | 6   | 7     | 1  | 9 | Configure | 1  |     |      |        |       |       |
| (全部)                                        | 7 | 代碼            | 名稱     |      | 狀態 | 冒入重   | [冒) | 價     | 古と | ~ | (4) TE    | 1  | 成交里 | 升跌   | 升跌%    | 總數成交量 | 最高價   |
| (H) CHH                                     | - | HSIV3         | 恆指 201 | 3-10 | 開市 | 2     | 23  | 234   | 23 |   | (G48)     | 30 | 1   | +78  | +0.34% | 39613 | 23386 |
| 由 HSI 恆指                                    |   | HSIX3         | 恆指 201 | 3-11 | 開市 | 2     | 233 | 237   | 23 | - | 白保        |    | 1   | +92  | +0.4%  | 502   | 23388 |
| □-MHI小型恆指                                   |   | HSIZ3         | 恆指 201 | 3-12 | 開市 | 2     | 23  | 249   | 23 | ~ | 狀態        |    | 1   | +102 | +0.44% | 253   | 23413 |
| 回 HHI 國指                                    |   | HSIH4         | 恆指 201 | 4-03 | 開市 | 2     | 23  | 208   | 23 | ~ | 買入量       |    | 1   | +91  | +0.39% | 14    | 23350 |
| 田 相關產品                                      |   | HHIV3         | 國指 201 | 3-10 | 開市 | 4     | 10  | 517 : | 10 | ~ | 買入價       | 93 | 5   | +30  | +0.28% | 30235 | 10690 |
| 日····································       |   | <b>НН</b> ІХЗ | 國指201  | 3-11 | 開市 | 4     | 10  | 525   | 10 | ~ | 沽出價       |    | 1   | +19  | +0.18% | 1155  | 10686 |
|                                             |   | HHIZ3         | 國指201  | 3-12 | 開市 | 4     | 10  | 532   | 10 | - | 法中国       |    | 1   | +28  | +0.26% | 126   | 10677 |
| HHIZ3 (2013-12)                             |   | HHIH4         | 國指 201 | 4-03 | 開市 | 4     | 10  | 552   | 10 |   | /iuu里     |    | 0   |      |        | 91    |       |
| HHIH4 (2014-03)                             |   |               |        |      |    |       |     |       |    | ~ | AX SC/TEP |    |     |      |        |       |       |
| 由·期權                                        |   |               |        |      |    |       |     |       |    | ~ | 成交量       | L  |     |      |        |       |       |
| 田崎期                                         |   |               |        |      |    |       |     |       |    | ~ | 升跌        | L  |     |      |        |       |       |
| 由-MCH小型図指<br>由-6A 速元                        |   |               |        |      |    |       |     |       |    | ~ | 升跌%       | L  |     |      |        |       |       |
| 田 6B 英鎊                                     |   |               |        |      |    |       |     |       |    | ~ | 總數成交量     | L  |     |      |        |       |       |
| 由-6C 加元                                     |   |               |        |      |    |       |     |       |    | ~ | 品主価       | L  |     |      |        |       |       |
| 庄 6E 歐圓                                     |   |               |        |      |    |       |     |       |    |   |           | L  |     |      |        |       |       |
|                                             |   |               |        |      |    |       |     |       |    | ~ | 取他價       | L  |     |      |        |       |       |
| 田·6N 新四開元                                   |   |               |        |      |    |       |     |       |    | ~ | 開市價       | L  |     |      |        |       |       |
| 11:03 1 1 1 1 1 1 1 1 1 1 1 1 1 1 1 1 1 1 1 |   |               |        |      |    |       |     |       |    | ~ | 前收市價      |    |     |      |        |       |       |
| T                                           |   | •             |        | _    | _  |       | _   | 111   |    | ~ | 未平倉       |    | -   |      |        |       |       |
|                                             |   |               |        |      |    |       |     |       | -  | ~ | 行使價       | F  |     |      |        |       |       |
|                                             |   |               |        |      |    |       |     |       |    | ~ | 期權        |    |     |      |        |       |       |
|                                             |   |               |        |      |    |       |     |       |    |   | 亦見好       |    |     |      |        |       |       |
|                                             |   |               |        |      |    |       |     |       |    |   | (5数)      |    |     |      |        |       |       |
|                                             |   |               |        |      |    |       |     |       |    |   | 具带        |    |     |      |        |       |       |
|                                             |   |               |        |      |    |       |     |       |    |   | 台約每點價值    |    |     |      |        |       |       |
|                                             |   |               |        |      |    |       |     |       |    |   | 報價連接器     |    |     |      |        |       |       |

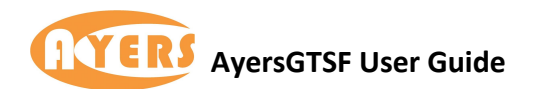

此外,用戶亦可以於欄位內按滑鼠右鍵,選擇"configure",便會出現全部欄位,可供不同 需要的用戶選擇。

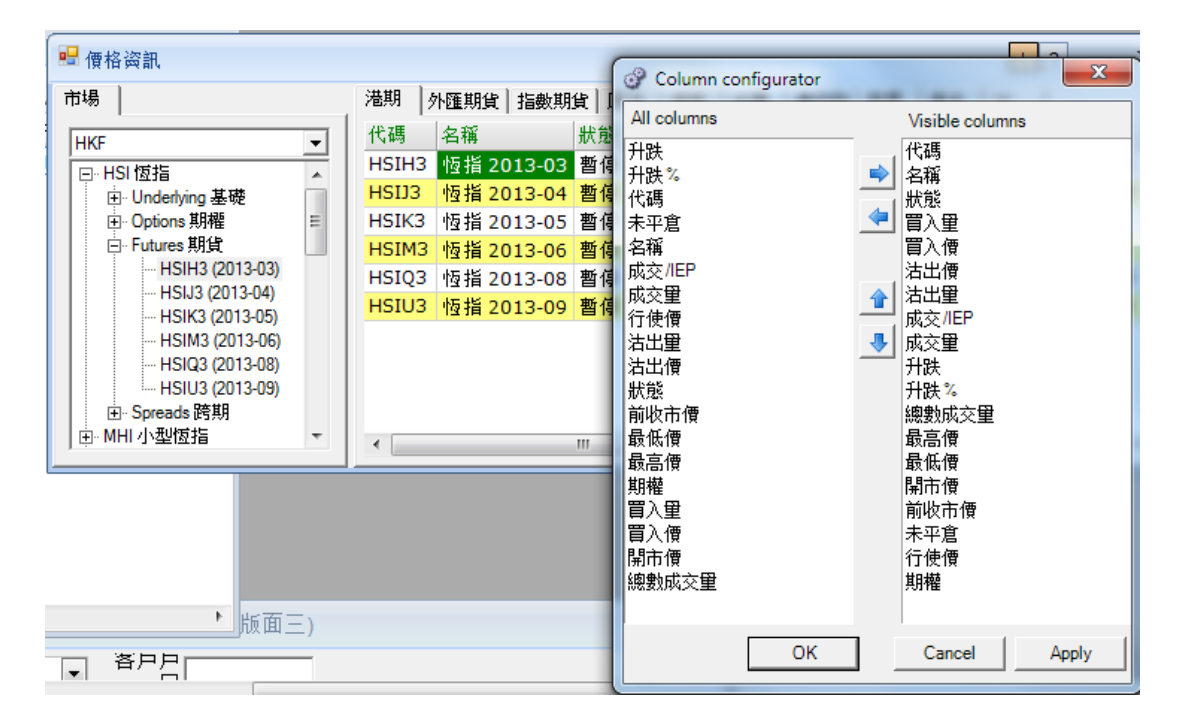

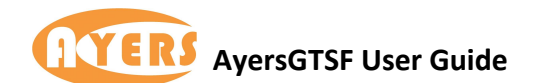

## 1.8 欄位說明

以下為各欄位的說明,可供用戶參考。

| 欄位名稱            | 欄位說明               |
|-----------------|--------------------|
| 代碼              | 產品編號               |
| 名稱              | 產品名稱               |
| 狀態              | 市場狀況               |
| 買入量,買入價,賣出價,賣出量 | 交易最佳買入價和賣出價隨著成交量改  |
|                 | 變。最佳買入價或賣出價的價格和數量以 |
|                 | 紅色和藍色即時更新。         |
|                 | 紅色代表買入/賣出價格下降,藍色代表 |
|                 | 買入/賣出價格上升,幾秒鐘以後顔色恢 |
|                 | 復正常。               |
| 成交/IEP          | 最後成交價              |
| 成交量             | 最後成交量              |
|                 | 價格變動               |
| 升跌%             | 價格變動百分比            |
| 總數成交量           | 目前成交量              |
| 最高價             | 目前最高成交價            |
| 最低價             | 目前最低成交價            |
| 開市價             | 開市價                |
| 前收市價            | 收市價                |
| 未平倉             | 未平倉的數量             |
| 行使價             | 行使價                |
| 期權              | C=認購期權,P=認沽期權      |

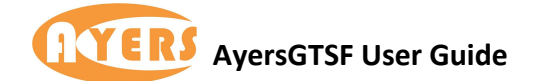

## 2. 價格深度視窗

## 2.1 如何查詢各類產品價格深度

用戶可於市場資訊 > 價格資訊便可查詢各種產品的價格深度。

| □ 價格深度*H | SIV3(恆指 2013-10 | ))    |       |       |       |       |       | ? *   | V 10 E | - • × |
|----------|-----------------|-------|-------|-------|-------|-------|-------|-------|--------|-------|
|          | B5              | B4    | B3    | B2    | B1    | A1    | A2    | A3    | A4     | A5    |
| 價格       | 23219           | 23220 | 23221 | 23222 | 23223 | 23225 | 23226 | 23227 | 23228  | 23229 |
| 數量       | 2               | 16    | 6     | 4     | 2     | 1     | 7     | 7     | 11     | 1     |

價格深度視窗顯示的是市場中最新的前五位最佳買入和最佳沽出價。最佳買入價從 B1 降到 B5,最佳沽出價從 A1 升到 A5。

#### 2.2 欄位說明

以下為各欄位的說明,可供用戶參考。

| 欄位名稱  | 欄位說明         |
|-------|--------------|
| 價格    | 市場輪候價格       |
| 數量    | 市場輪候價格的數量    |
| B1-B5 | 第一到第五的最佳買入價格 |
| A1-A5 | 第一到第五的最佳沽出價格 |

#### 2.3 垂直或水準顯示

? \* V 10 E 👝 🗆 🔀

用滑鼠點擊右上角 按鈕,可切換為垂直顯示或水準顯示。

| 🖳 價格深度 * HSIV | 3(恆指 2013-10) | ? * <mark>V</mark> 10 E |     |
|---------------|---------------|-------------------------|-----|
| 買入量           | 買入價           | 沽出價                     | 沽出量 |
| 4             | 23227         | 23229                   | 1   |
| 6             | 23226         | 23230                   | 21  |
| 6             | 23225         | 23231                   | 2   |
| 6             | 23224         | 23232                   | 3   |
| 1             | 23223         | 23233                   | 17  |

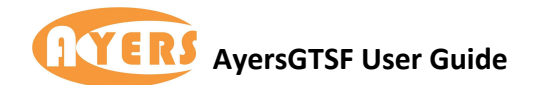

#### 2.4 <u>更改或鎖定産品</u>

用戶只需用滑鼠點擊右上角 按鈕,便可更改產品。如用戶需要鎖定產品,只需於"鎖定代碼"按取「✓」便可鎖定產品。

| 🖳 價格深度 | 實 * HSIV3(個 | [指 2013-10) |    |    |                          |       |      | ?             | * V 10 | E     | 0 23  |
|--------|-------------|-------------|----|----|--------------------------|-------|------|---------------|--------|-------|-------|
|        | B5          | B4          | B3 | B  | 2 B                      | 1 A   | 1    | A2            | A3     | A4    | A5    |
| 價格     | 23229       | 23230       | 23 |    | 10 2.24                  |       | 0.07 |               | 23 7   | 23238 | 23239 |
| 數量     | 11          | 3           |    |    | 4.3                      | 140   |      |               |        | 20    | 8     |
|        |             |             |    | 代碼 | HSIV3<br>恆指 2013-1<br>確定 | 0<br> |      | ☑ 鎖定 代碼<br>取消 |        |       |       |
|        |             |             |    |    |                          |       | _    |               |        |       |       |

## 2.5 如何打開個別產品的市場深度

用戶只需於該產品按下滑鼠右鍵,便會出現功能表。於功能表內選擇"價格深度"便可。

| • <u>0</u> |       |         |                |                       |         |       |        |             |     |     |        |       |       | ?     |       |       | x  |
|------------|-------|---------|----------------|-----------------------|---------|-------|--------|-------------|-----|-----|--------|-------|-------|-------|-------|-------|----|
| 1          | 2 3   | 4       | 5              | 6                     | 7       | в   : | 9   10 | 1           |     |     |        |       |       |       |       |       |    |
| 代碼         | 名稱    |         | 狀態             | 置入貿                   | 冒入價     | 沽出價   | 1 沽出里  | 成交/IEP      | 成交量 | 升跌  | 升跌%    | 總數成交量 | 最高價   | 最低價   | 開市價   | 前收市價  | 未  |
| HSIV3      | 恆指 20 | )13-10  |                |                       |         |       | 5 6    | 23316       | 4   | +17 | +0.07% | 21272 | 23490 | 23300 | 23482 | 23299 | 1: |
| HSIX3      | 恆指 20 | 013-11  | 增刀             | 山産品 (1                | lns)    |       | 16     | 23308       | 1   | +11 | +0.05% | 170   | 23456 | 23308 | 23456 | 23297 | 27 |
| HSIZ3      | 恆指 20 | )13-12  | 刪除             | 余所選產品                 | 룹 (Del) |       | 16     | 23331       | 1   | +19 | +0.08% | 101   | 23474 | 23331 | 23474 | 23312 | 11 |
| HSIH4      | 恆指 20 | 014-03  | 刪除             | 余全部產品                 | 2       |       | 0 6    | 23330       | 1   | +58 | +0.25% | 115   | 23425 | 23325 | 23410 | 23272 | 17 |
| MHIV3      | 小型恆   | 旨 2013- | 編創             | <b>1標題</b>            |         |       | 5 6    | 23315/23345 | 2   | +80 | +0.34% | 12111 | 23488 | 23300 | 23480 | 23235 | 76 |
| MHIX3      | 小型恆   | 旨 2013- |                |                       |         | _     | 2 6    | 23324       | 1   | +88 | +0.38% | 305   | 23488 | 23308 | 23455 | 23236 | 82 |
| MHIZ3      | 小型恆   | 旨 2013- | 慣相             | 8涂度                   |         |       | 4 6    | 23334       | 1   | +87 | +0.37% | 86    | 23460 | 23320 | 23451 | 23247 | 10 |
| MHIH4      | 小型恆   | 皆 2014- | 輸入             | 、交易指示                 | R       |       | 16     | 23287       | 1   | +77 | +0.33% | 30    | 23423 | 23287 | 23401 | 23210 | 49 |
|            |       |         | 市場<br>要求<br>期構 | 易成交記鈔<br>求報便<br>整大師   | -<br>SF |       |        |             |     |     |        |       |       |       |       |       |    |
|            |       |         | 即日<br>成3<br>専第 | 日圖表<br>2記錄圖表<br>美圖表分析 | €<br>f  |       |        |             |     |     |        |       |       |       |       |       |    |
|            |       |         | 產品             | 習資料                   |         |       |        |             |     |     |        |       |       |       |       |       |    |
| <          |       |         |                |                       |         |       |        | m           |     |     |        |       |       |       |       |       | +  |

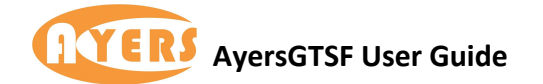

# 3. 期權大師視窗

## 3.1 <u>期權大師視窗簡介</u>

用戶可於市場資訊找到此功能,用戶可以利用《期權大師》快速看到各期權以及期權引申波幅和風險參數(Delta,Gamma,Theta,Vega),方便投資者作組合投資、動態對沖、以至風險管理...等等。

用戶可以在視窗的右上角的? 3 2 1 0 E 小按鈕改變視窗形式,形式有四種畫面可以選擇:

#### (0) 簡易模式

| 遅   | 躍     | 月份    | 2013-1 | 0 🔽   | 系列  | HSI 20 | 13-10 |     | 要求 | 〈報伯 | 费 |  |  |  |   |
|-----|-------|-------|--------|-------|-----|--------|-------|-----|----|-----|---|--|--|--|---|
|     | 認購    | 期權    |        | 置中    |     | 認沽     | 期權    |     |    |     |   |  |  |  |   |
| 軍入軍 | 買入價   | 沽出價   | 沽出里    | 行使價   | 買入里 | 買入價    | 沽出價   | 沽出里 |    |     |   |  |  |  |   |
| 1   | 23246 | 23248 | 7      | HSIV3 |     |        |       |     |    |     |   |  |  |  |   |
|     |       |       |        | 21000 | 26  | 4      | 7     | 2   |    |     |   |  |  |  |   |
|     |       |       |        | 21200 | 2   | 7      | 9     | 1   |    |     |   |  |  |  |   |
|     |       |       |        | 21400 | 1   | 7      | 11    | 5   |    |     |   |  |  |  |   |
|     |       |       |        | 21600 | 6   | 11     | 14    | 1   |    |     |   |  |  |  |   |
|     |       |       |        | 21800 | 13  | 15     | 17    | 2   |    |     |   |  |  |  |   |
| 5   | 1231  | 1303  | 5      | 22000 | 19  | 21     | 23    | 10  |    |     |   |  |  |  |   |
| 1   | 605   |       |        | 22200 | 3   | 30     | 32    | 25  |    |     |   |  |  |  |   |
| 10  | 860   |       |        | 22400 | 14  | 43     | 45    | 9   |    |     |   |  |  |  |   |
| 6   | 702   | 741   | 5      | 22600 | 1   | 64     | 66    | 2   |    |     |   |  |  |  |   |
| 6   | 536   | 552   | 6      | 22800 | 1   | 97     | 99    | 1   |    |     |   |  |  |  |   |
| 7   | 385   | 399   | 7      | 23000 | 16  | 143    | 145   | 2   |    |     |   |  |  |  |   |
| 15  | 259   | 264   | 9      | 23200 | 1   | 214    | 219   | 19  |    |     |   |  |  |  |   |
| 2   | 161   | 163   | 13     | 23400 | 8   | 309    | 321   | 13  |    |     |   |  |  |  |   |
| 4   | 90    | 92    | 4      | 23600 | 6   | 437    | 453   | 6   |    |     |   |  |  |  |   |
| 17  | 46    | 48    | 8      | 23800 | 6   | 592    | 610   | 6   |    |     |   |  |  |  |   |
| 6   | 22    | 23    | 3      | 24000 | 5   | 743    | 812   | 5   |    |     |   |  |  |  |   |
| 27  | 10    | 11    | 3      | 24200 |     |        |       |     |    |     |   |  |  |  |   |
| 26  | 4     | 5     | 10     | 24400 |     |        |       |     |    |     |   |  |  |  |   |
| 1   | 2     | 3     | 8      | 24600 |     |        |       |     |    |     |   |  |  |  |   |
| 27  | 1     | 2     | 122    | 24800 |     |        |       |     |    |     |   |  |  |  |   |
| 29  | 1     | 2     | 106    | 25000 |     |        |       |     |    |     |   |  |  |  | - |
|     |       | 1     | 146    | 25200 |     |        |       |     |    |     |   |  |  |  |   |
|     |       | 1     | 93     | 25400 |     |        |       |     |    |     |   |  |  |  |   |

簡易模式只會簡單顯示買入量、買入價、沽出價、沽出量及行使價等等的資料,方便用 戶即時查詢資訊。

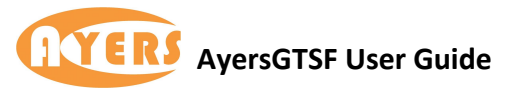

(1) 基本顯示模式

| ∎<br>P⊒ Į | 月權大師 - | HSIV3 (I | HSI 2013 | -10) - 合 | 約每點價  | 直 50     |       |       |       |     |       |     |     |     |     |     | ? 3  | 2   | 1 0 | E   | - 6  | ×           |
|-----------|--------|----------|----------|----------|-------|----------|-------|-------|-------|-----|-------|-----|-----|-----|-----|-----|------|-----|-----|-----|------|-------------|
|           | 選擇     | 月的       | H) 2013- | 10 _     | 系列    | HSI 201  | 13-10 |       | 要求報修  | 1   |       |     |     |     |     |     |      |     |     |     |      |             |
|           |        | -        |          |          | 認購期權  | 1        |       |       |       |     | 置中    |     |     |     |     | 認   | 沽期權  |     |     |     |      |             |
| 持倉        | 未平倉    | 成交量      | 最低       | 最高       | 前收市價  | 成交價      | 冒入里   | 冒入價   | 沽出價   | 沽出里 | 行使價   | 冒入里 | 冒入價 | 沽出價 | 沽出里 | 成交價 | 前收市價 | 最高  | 最低  | 成交量 | 未平倉  | 持倉 🔺        |
|           | 109774 | 6908     | 23163    | 23248    | 22961 | 23167    | 3     | 23163 | 23167 | 3   | HSIV3 |     |     |     |     |     |      |     |     |     |      |             |
|           | 7      |          |          |          | 1600  | 1600     |       |       |       |     | 21400 | 67  | 9   | 12  | 12  | 10  | 17   | 10  | 10  | 2   | 2239 |             |
|           | 1080   |          |          |          | 1384  | 1384     |       |       |       |     | 21600 | 16  | 13  | 14  | 1   | 13  | 24   | 13  | 13  | 9   | 2379 |             |
|           | 439    |          |          |          | 1230  | 1230     |       |       |       |     | 21800 | 7   | 17  | 20  | 12  | 18  | 34   | 20  | 17  | 20  | 1649 |             |
|           | 1021   |          |          |          | 1004  | 1004     | 2     | 1050  |       |     | 22000 | 20  | 25  | 27  | 8   | 26  | 49   | 27  | 23  | 64  | 3009 |             |
|           | 667    |          |          |          | 821   | 821      | 1     | 605   |       |     | 22200 | 2   | 36  | 37  | 2   | 36  | 71   | 39  | 32  | 49  | 2746 |             |
|           | 576    | 30       | 843      | 850      | 650   | 843      | 1     | 650   | 895   | 1   | 22400 | 19  | 52  | 54  | 7   | 51  | 98   | 55  | 45  | 102 | 2357 |             |
|           | 498    | 21       | 670      | 676      | 505   | 676      | 2     | 620   | 655   | 6   | 22600 | 22  | 77  | 80  | 3   | 78  | 140  | 90  | 68  | 353 | 2946 |             |
|           | 1146   | 1        | 500      | 500      | 361   | 500      | 1     | 480   | 493   | 6   | 22800 | 17  | 116 | 119 | 1   | 112 | 196  | 118 | 102 | 185 | 2760 |             |
|           | 2632   | 33       | 337      | 372      | 238   | 351      | 1     | 338   | 347   | 13  | 23000 | 1   | 174 | 176 | 1   | 171 | 280  | 173 | 152 | 137 | 3151 |             |
|           | 2427   | 74       | 220      | 250      | 149   | 230      | 1     | 220   | 223   | 6   | 23200 | 11  | 253 | 258 | 1   | 246 | 390  | 252 | 225 | 85  | 1622 |             |
|           | 2059   | 195      | 132      | 153      | 89    | 135      | 7     | 130   | 133   | 6   | 23400 | 7   | 357 | 385 | 5   | 359 | 530  | 359 | 351 | 3   | 1364 |             |
|           | 3323   | 187      | 72       | 86       | 48    | 76       | 1     | 72    | 73    | 4   | 23600 | 6   | 495 |     |     | 470 | 680  | 480 | 470 | 2   | 965  |             |
|           | 2524   | 128      | 33       | 44       | 24    | 39       | 3     | 36    | 37    | 1   | 23800 |     |     |     |     |     | 870  |     |     |     | 33   |             |
|           | 3028   | 54       | 15       | 21       | 11    | 18       | 18    | 17    | 18    | 1   | 24000 |     |     |     |     |     | 1062 |     |     |     | 10   |             |
|           | 2749   | 56       | 8        | 10       | 5     | 8        | 1     | 8     | 9     | 1   | 24200 |     |     |     |     |     | 1243 |     |     |     | 11   |             |
|           | 1906   | 17       | 3        | 5        | 2     | 4        | 140   | 3     | 5     | 70  | 24400 |     |     |     |     |     | 1440 |     |     |     | 12   |             |
|           | 1520   | 1        | 2        | 2        | 1     | 2        | 25    | 1     | 3     | 206 | 24600 |     |     |     |     |     | 1639 |     |     |     | 5    |             |
|           | 850    |          |          |          | 1     | 1        | 22    | 1     | 2     | 147 | 24800 |     |     |     |     |     | 1839 |     |     |     | 5    | E           |
|           | 947    |          |          |          | 1     | 1        | 29    | 1     | 2     | 115 | 25000 |     |     |     |     |     | 2039 |     |     |     |      |             |
|           | 477    | 4        | 1        | 1        | 1     | 1        |       |       | 1     | 146 | 25200 |     |     |     |     |     | 2239 |     |     |     |      |             |
|           | 558    | 57       | 1        | 1        | 1     | 1        |       |       | 1     | 93  | 25400 |     |     |     |     |     | 2439 |     |     |     |      |             |
|           | 170    |          |          |          | 1     | 1        |       |       | 1     | 200 | 25600 |     |     |     |     |     | 2639 |     |     |     |      |             |
|           | 54     |          |          |          | 1     | 1        |       |       | 1     | 260 | 25800 |     |     |     |     |     | 2839 |     |     |     |      |             |
| 1         | -      |          |          |          |       | 1900 - 1 |       |       | 2     | 070 | 111   |     |     | (   |     |     | 2020 |     |     |     |      |             |
| · Las     |        |          |          |          |       |          |       |       |       |     |       |     |     |     |     |     |      |     |     |     |      | <b>H</b> (1 |

基本顯示模式用來顯示具體成交情況,包括買入價、沽出價、買入量、沽出量以及成交價和成交量、總成交量。

#### (2) 進階顯示模式

| u i | 月權大師 - | HSIV3    | (HSI 201 | 3-10) - 😭 | 約每點   | 價值 50 |         |             |              |     |       |     |             |             |     |      | ?     | 3 2    | 1 0   | E     | - 0  |         |
|-----|--------|----------|----------|-----------|-------|-------|---------|-------------|--------------|-----|-------|-----|-------------|-------------|-----|------|-------|--------|-------|-------|------|---------|
|     | 選擇     | 月        | 份 2013   | -10       | 系     | 列 HSI | 2013-10 | 要对          | 報價           |     |       |     |             |             |     |      |       |        |       |       |      |         |
|     |        | <b>.</b> |          |           |       | 認購期   | ¥       |             |              |     | 置中    |     |             |             |     | 認沽期權 | ł     |        |       |       |      |         |
| 持倉  | 未平倉    | Vega     | Theta    | Gamma     | Delta | 成交價   | 冒入量     | 買入價(波幅)     | 沽出價(波幅)      | 沽出量 | 行使價   | 買入量 | 買入價(波幅)     | 沽出價(波幅)     | 沽出量 | 成交價  | Delta | Gamma  | Theta | Vega  | 未平倉  | 持倉 ^    |
|     | 109774 |          |          |           |       | 23224 | 2       | 23223       | 23225        | 40  | HSIV3 |     |             |             |     |      |       |        |       |       |      |         |
|     | 7      | 0        | -0       | 0         |       | 1600  |         |             |              |     | 21400 | 8   | 8 (22.7%)   | 11 (23.9%)  | 4   | 10   | -0.03 | 0.0001 | 3.52  | 2.56  | 2239 |         |
|     | 1080   | 0        | -0       | 0         |       | 1384  |         |             |              |     | 21600 | 6   | 11 (21.6%)  | 14 (22.6%)  | 17  | 12   | -0.03 | 0.0001 | 3.95  | 3.08  | 2379 |         |
|     | 439    | 0        | -0       | 0         |       | 1230  |         |             |              |     | 21800 | 21  | 15 (20.4%)  | 18 (21.2%)  | 11  | 17   | -0.05 | 0.0001 | 4.98  | 4.07  | 1649 |         |
|     | 1021   | 0        | -0       | 0         |       | 1004  | 5       | 1211 (0%)   | 1283 (25.1%) | 5   | 22000 | 32  | 22 (19.5%)  | 25 (20.1%)  | 50  | 23   | -0.06 | 0.0001 | 6.01  | 5.2   | 3009 |         |
|     | 667    | 0        | -0       | 0         |       | 821   | 1       | 605 (0%)    |              |     | 22200 | 1   | 32 (18.6%)  | 33 (18.7%)  | 3   | 32   | -0.09 | 0.0002 | 7.28  | 6.7   | 2746 |         |
|     | 576    | 9.05     | 9.62     | 0.0003    | 0.93  | 876   | 10      | 860 (16.3%) | 915 (22.1%)  | 1   | 22400 | 1   | 46 (17.5%)  | 47 (17.6%)  | 2   | 46   | -0.12 | 0.0003 | 8.83  | 8.63  | 2357 |         |
|     | 498    | 10.05    | 8.83     | 0.0004    | 0.85  | 676   | 8       | 684 (15.8%) | 702 (17.4%)  | 8   | 22600 | 6   | 68 (16.5%)  | 69 (16.6%)  | 1   | 69   | -0.18 | 0.0004 | 10.72 | 11.02 | 2946 |         |
|     | 1146   | 12.43    | 9.67     | 0.0005    | 0.78  | 495   | 8       | 519 (15.2%) | 536 (16.4%)  | 8   | 22800 | 5   | 102 (15.7%) | 104 (15.8%) | 1   | 100  | -0.25 | 0.0005 | 12.21 | 13.44 | 2760 |         |
|     | 2632   | 15.79    | 14.58    | 0.0006    | 0.67  | 391   | 9       | 370 (14.5%) | 385 (15.4%)  | 9   | 23000 | 33  | 151 (14.8%) | 155 (15%)   | 7   | 152  | -0.35 | 0.0006 | 13.6  | 15.67 | 3151 |         |
|     | 2427   | 16.78    | 14.25    | 0.0007    | 0.52  | 256   | 14      | 248 (14%)   | 254 (14.4%)  | 23  | 23200 | 1   | 225 (14.1%) | 228 (14.3%) | 1   | 225  | -0.48 | 0.0007 | 13.84 | 16.78 | 1622 |         |
|     | 2059   | 16.1     | 12.93    | 0.0007    | 0.37  | 154   | 5       | 152 (13.6%) | 154 (13.7%)  | 4   | 23400 | 10  | 325 (13.4%) | 333 (13.9%) | 10  | 327  | -0.62 | 0.0007 | 12.74 | 16.08 | 1364 |         |
|     | 3323   | 13.58    | 10.6     | 0.0006    | 0.24  | 86    | 6       | 85 (13.3%)  | 87 (13.4%)   | 21  | 23600 | 8   | 453 (12.7%) | 469 (13.9%) | 8   | 450  | -0.76 | 0.0006 | 9.57  | 13.14 | 965  |         |
|     | 2524   | 10.16    | 7.92     | 0.0004    | 0.13  | 46    | 5       | 44 (13.1%)  | 45 (13.2%)   | 11  | 23800 | 8   | 611 (12.2%) | 629 (14%)   | 8   |      |       |        |       |       | 33   |         |
|     | 3028   | 6.66     | 5.14     | 0.0003    | 0.07  | 22    | 5       | 21 (13.1%)  | 22 (13.2%)   | 7   | 24000 | 5   | 759 (0%)    | 829 (17%)   | 5   |      |       |        |       |       | 10   |         |
|     | 2749   | 3.93     | 3.04     | 0.0002    | 0.04  | 10    | 31      | 9 (13%)     | 10 (13.2%)   | 7   | 24200 |     |             |             |     |      |       |        |       |       | 11   |         |
|     | 1906   | 2.33     | 1.86     | 0.0001    | 0.02  | 5     | 5       | 4 (13.2%)   | 5 (13.6%)    | 1   | 24400 |     |             |             |     |      |       |        |       |       | 12   |         |
|     | 1520   | 1.15     | 0.92     | 0         | 0.01  | 2     | 1       | 2 (13.6%)   | 3 (14.4%)    | 60  | 24600 |     |             |             |     |      |       |        |       |       | 5    |         |
|     | 850    | 0.64     | 0.53     | 0         |       | 1     | 50      | 1 (14.1%)   | 2 (15.3%)    | 122 | 24800 |     |             |             |     |      |       |        |       |       | 5    |         |
|     | 947    | 0.59     | 0.54     | 0         |       | 1     | 34      | 1 (15.6%)   | 2 (16.9%)    | 106 | 25000 |     |             |             |     |      |       |        |       |       |      |         |
|     | 477    | 0.55     | 0.55     | 0         | 0     | 1     |         |             | 1 (17.1%)    | 146 | 25200 |     |             |             |     |      |       |        |       |       |      |         |
|     | 558    | 0.52     | 0.56     | 0         | 0     | 1     |         |             | 1 (18.6%)    | 93  | 25400 |     |             |             |     |      |       |        |       |       |      |         |
| 1   | 170    | 0.49     | 0.57     | 0         |       | 1     |         |             | 1 (20%)      | 200 | 25600 |     |             |             |     |      |       |        |       |       |      | -       |
| -   |        |          |          |           |       |       |         |             |              |     | III   |     |             |             |     |      |       |        |       |       |      | 1 N 100 |

進階顯示模式可以看到各個風險係數 risk parameter (Delta, Gamma, Theta, Vega)。 用戶不必自己去算,用戶可以根據系統計算好的各個系數值來決定如何。

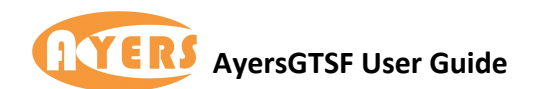

### (3) 大師級顯示模式

| 🖳 期種 | ≹大師 - | HSIV3 | (HSI 201 | 3-10) - ਵ | 的每點   | 占價值 50 |         |             |             |     |       |     |             |             |     |      | ?     | 3 2    | 1 0   | E     | 00   |    | 3  |
|------|-------|-------|----------|-----------|-------|--------|---------|-------------|-------------|-----|-------|-----|-------------|-------------|-----|------|-------|--------|-------|-------|------|----|----|
| 選    | 揮     | 月     | 份 2013   | -10       | • ¥   | 网 HSI  | 2013-10 | 要对          | ₹報價         |     |       |     |             |             |     |      |       |        |       |       |      |    |    |
|      |       | -     |          |           |       | 認購期權   | t       |             |             |     | 置中    |     |             |             | I   | 認沽期権 | 1     |        |       |       |      |    | í. |
| 持倉 未 | 平倉    | Vega  | Theta    | Gamma     | Delta | 成交價    | 冒入量     | 冒入價(波幅)     | 沽出價(波幅)     | 沽出童 | 行使價   | 冒入量 | 冒入價(波幅)     | 沽出價(波幅)     | 沽出重 | 成交價  | Delta | Gamma  | Theta | Vega  | 未平倉  | 持倉 | -  |
| 1    | 09774 |       |          |           |       | 23212  | 3       | 23212       | 23216       | 10  | HSIV3 |     |             |             |     | 總數   | 0     | 0      | 0     | 0     |      |    |    |
| 7    |       | 0     | -0       | 0         |       | 1600   |         |             |             |     | 21400 | 16  | 8 (22.6%)   | 12 (24.1%)  | 8   | 10   | -0.03 | 0.0001 | 3.51  | 2.57  | 2239 |    |    |
| 1    | 080   | 0     | -0       | 0         |       | 1384   |         |             |             |     | 21600 | 6   | 11 (21.5%)  | 14 (22.5%)  | 17  | 12   | -0.03 | 0.0001 | 3.94  | 3.09  | 2379 |    |    |
| 4    | 39    | 0     | -0       | 0         |       | 1230   |         |             |             |     | 21800 | 26  | 15 (20.3%)  | 18 (21.1%)  | 6   | 17   | -0.05 | 0.0001 | 4.98  | 4.08  | 1649 |    |    |
| 1    | 021   | 0     | -0       | 0         |       | 1004   | 2       | 1200 (0%)   |             |     | 22000 | 42  | 22 (19.4%)  | 25 (20%)    | 45  | 23   | -0.06 | 0.0002 | 5.99  | 5.22  | 3009 |    |    |
| 6    | 67    | 0     | -0       | 0         |       | 821    | 1       | 605 (0%)    |             |     | 22200 | 22  | 32 (18.4%)  | 34 (18.7%)  | 17  | 33   | -0.09 | 0.0002 | 7.42  | 6.83  | 2746 |    |    |
| 5    | 76    | 9.16  | 9.71     | 0.0003    | 0.9   | 866    | 10      | 860 (17.5%) | 866 (18.1%) | 9   | 22400 | 50  | 46 (17.3%)  | 49 (17.7%)  | 28  | 47   | -0.13 | 0.0003 | 8.93  | 8.75  | 2357 |    |    |
| 4    | 98    | 10.71 | 9.92     | 0.0004    | 0.84  | 676    | 8       | 675 (15.7%) | 693 (17.4%) | 8   | 22600 | 18  | 69 (16.5%)  | 71 (16.7%)  | 1   | 70   | -0.18 | 0.0004 | 10.77 | 11.12 | 2946 |    |    |
| 1    | 146   | 12.94 | 10.57    | 0.0005    | 0.76  | 495    | 8       | 511 (15.2%) | 528 (16.4%) | 8   | 22800 | 5   | 104 (15.6%) | 107 (15.8%) | 1   | 105  | -0.26 | 0.0005 | 12.52 | 13.64 | 2760 |    |    |
| 2    | 632   | 15.91 | 15.11    | 0.0006    | 0.66  | 391    | 9       | 363 (14.5%) | 378 (15.4%) | 9   | 23000 | 2   | 156 (14.8%) | 159 (15%)   | 12  | 155  | -0.36 | 0.0006 | 13.62 | 15.75 | 3151 |    |    |
| 2    | 427   | 16.78 | 14.59    | 0.0006    | 0.51  | 256    | 1       | 245 (14.2%) | 249 (14.4%) | 24  | 23200 | 1   | 229 (14%)   | 232 (14.2%) | 5   | 231  | -0.49 | 0.0007 | 13.88 | 16.78 | 1622 |    |    |
| 2    | 059   | 16.01 | 12.86    | 0.0007    | 0.37  | 150    | 11      | 148 (13.6%) | 150 (13.7%) | 1   | 23400 | 15  | 331 (13.4%) | 342 (14%)   | 10  | 334  | -0.62 | 0.0007 | 12.67 | 15.98 | 1364 |    |    |
| 3    | 323   | 13.43 | 10.53    | 0.0006    | 0.24  | 84     | 7       | 83 (13.3%)  | 85 (13.5%)  | 24  | 23600 | 8   | 461 (12.6%) | 478 (13.9%) | 8   | 450  | -0.78 | 0.0006 | 8.66  | 12.55 | 965  |    |    |
| 2    | 524   | 10.09 | 7.96     | 0.0004    | 0.13  | 46     | 13      | 42 (13.1%)  | 44 (13.3%)  | 19  | 23800 | 8   | 619 (12%)   | 639 (14.1%) | 8   |      |       |        |       |       | 33   |    |    |
| 3    | 028   | 6.62  | 5.16     | 0.0003    | 0.07  | 22     | 19      | 20 (13%)    | 21 (13.2%)  | 2   | 24000 | 5   | 770 (0%)    | 840 (17.3%) | 5   |      |       |        |       |       | 10   |    |    |
| 2    | 749   | 3.91  | 3.05     | 0.0002    | 0.04  | 10     | 7       | 9 (13.1%)   | 10 (13.4%)  | 3   | 24200 |     |             |             |     |      |       |        |       |       | 11   |    |    |
| 1    | 906   | 2.32  | 1.86     | 0.0001    | 0.02  | 5      | 5       | 4 (13.3%)   | 5 (13.7%)   | 1   | 24400 |     |             |             |     |      |       |        |       |       | 12   |    |    |
| 1    | 520   | 1.15  | 0.92     | 0         | 0.01  | 2      | 1       | 2 (13.7%)   | 3 (14.5%)   | 60  | 24600 |     |             |             |     |      |       |        |       |       | 5    |    | H  |
| 8    | 50    | 0.64  | 0.53     | 0         |       | 1      | 52      | 1 (14.2%)   | 2 (15.4%)   | 122 | 24800 |     |             |             |     |      |       |        |       |       | 5    |    |    |
| 9    | 47    | 0.59  | 0.54     | 0         |       | 1      | 34      | 1 (15.7%)   | 2 (17%)     | 106 | 25000 |     |             |             |     |      |       |        |       |       |      |    |    |
| 4    | 77    | 0.55  | 0.55     | 0         | 0     | 1      |         |             | 1 (17.2%)   | 146 | 25200 |     |             |             |     |      |       |        |       |       |      |    |    |
| 5    | 58    | 0.51  | 0.56     | 0         | 0     | 1      |         |             | 1 (18.7%)   | 93  | 25400 |     |             |             |     |      |       |        |       |       |      |    | U  |
| 1    | 70    | 0.48  | 0.57     | 0         |       | 1      |         |             | 1 (20.1%)   | 200 | 25600 |     |             |             |     |      |       |        |       |       |      |    |    |
| 5    | 4     | 0.46  | 0.58     | 0         |       | 1      |         |             | 1 (21.5%)   | 260 | 25800 |     |             |             |     |      |       |        |       |       |      |    |    |

大師級顯示模式能夠根據用戶所持有的期權來"即時計算"風險參數,幫助用戶快速覺察市場情況及持倉風險。

#### 3.2 欄位說明

#### 引申波幅

這是評估期權或認股證價格最重要的因素。引伸波幅從期權或認股證價格本身配合其他客觀影響因素如正股價格、行使價、時間值、利率及派息計算出來。

#### Delta

表示當正股價格變動時對期權價格的影響。若 delta=0.5 就表示當正股價格變動 1 元時, 期權價格會跟著變動 0.5 元。

#### Gamma

當 Delta 數值隨正股價格變動。Gamma 是用來衡量 delta 的敏感度。Gamma=0.1 就表示當正股價格變動 1 元時, delta 跟著變動 0.1。

#### Theta

期權或認股證每日的價值耗損。假設正股價格及引伸波幅不變, Theta=0.01 就表示明日認股證或期權下跌 0.01 元。

#### Vega

這表示引伸波幅變動 1%時對期權或認股證價格的影響。

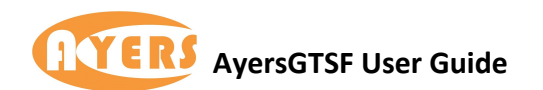

## 3.3 <u>要求報價</u>

|      |        | 1     |        |        |       |       |         |             | 1                                                                                                    |         |          |          |             |             |     |      |       |        |       |       |      |    |
|------|--------|-------|--------|--------|-------|-------|---------|-------------|----------------------------------------------------------------------------------------------------|---------|----------|----------|-------------|-------------|-----|------|-------|--------|-------|-------|------|----|
| Ĭ    | 聲擇     | 月     | 份 2013 | -10 -  | 系     | 列 HSI | 2013-10 | 要羽          | t報價 HSI     HSI     H     HSI     HSI     H     HSI     H     HSI     H     H     H     H     H     H     H     H     H     H     H     H     H     H     H     H     H     H     H     H     H     H     H     H     H     H     H     H     H     H     H     H     H     H     H     H     H | 22800J3 | (HSI 201 | 3-10 228 | 00C)        |             |     |      |       |        |       |       |      |    |
|      |        |       |        |        | į     | 認購期構  | ł       |             |                                                                                                    |         | 置中       |          |             |             | i   | 認沽期權 | ŧ     |        |       |       |      |    |
| 持倉 お | 未平倉    | Vega  | Theta  | Gamma  | Delta | 成交價   | 冒入量     | 冒入價(波幅)     | 沽出價(波幅)                                                                                                    | 法出量     | 行使價      | 冒入量      | 冒入價(波幅)     | 沽出價(波幅)     | 沽出量 | 成交價  | Delta | Gamma  | Theta | Vega  | 未平倉  | 持倉 |
|      | 109774 |       |        |        |       | 23283 | 4       | 23282       | 23283                                                                                                    | 5       | HSIV3    |          |             |             |     | 總數   | 0     | 0      | 0     | 0     |      |    |
|      | 667    | 0     | -0     | 0      |       | 821   | 1       | 605 (0%)    |                                                                                                    |         | 22200    | 13       | 23 (17.9%)  | 24 (18%)    | 58  | 23   | -0.07 | 0.0002 | 5.81  | 5.57  | 2746 |    |
| 3    | 576    | 10.08 | 12.66  | 0.0003 | 1     | 958   | 1       | 605 (0%)    |                                                                                                    |         | 22400    | 36       | 31 (16.4%)  | 33 (16.7%)  | 2   | 33   | -0.1  | 0.0002 | 7.13  | 7.3   | 2357 |    |
|      | 498    | 9.1   | 7.96   | 0.0003 | 1     | 725   | 5       | 696 (11.1%) | 761 (18.5%)                                                                                                    | 5       | 22600    | 2        | 49 (15.6%)  | 50 (15.7%)  | 13  | 50   | -0.14 | 0.0003 | 8.84  | 9.62  | 2946 |    |
|      | 1146   | 11.59 | 9.19   | 0.0005 | 0.93  | 545   | 8       | 551 (14.1%) | 560 (14.8%)                                                                                                    | 1       | 22800    | 28       | 75 (14.7%)  | 77 (14.8%)  | 11  | 75   | -0.21 | 0.0005 | 10.46 | 12.21 | 2760 |    |
| 1    | 2632   | 14.53 | 10.77  | 0.0006 | 0.77  | 383   | 9       | 393 (13.4%) | 407 (14.3%)                                                                                                    | 9       | 23000    | 8        | 116 (13.8%) | 118 (13.9%) | 1   | 119  | -0.31 | 0.0006 | 12.17 | 14.9  | 3151 |    |
| 1    | 2427   | 16.62 | 12.54  | 0.0007 | 0.58  | 261   | 18      | 262 (13%)   | 268 (13.3%)                                                                                                    | 18      | 23200    | 2        | 182 (13.1%) | 184 (13.3%) | 8   | 184  | -0.44 | 0.0007 | 12.9  | 16.63 | 1622 |    |
| 1    | 2059   | 16.47 | 12     | 0.0007 | 0.4   | 157   | 1       | 158 (12.5%) | 160 (12.6%)                                                                                                    | 1       | 23400    | 10       | 273 (12.4%) | 281 (12.9%) | 15  | 318  | -0.57 | 0.0006 | 14.68 | 16.6  | 1364 |    |
| 3    | 3323   | 14.06 | 10.06  | 0.0006 | 0.25  | 86    | 1       | 86 (12.2%)  | 88 (12.4%)                                                                                                    | 18      | 23600    | 8        | 397 (11.7%) | 413 (12.9%) | 8   | 444  | -0.69 | 0.0006 | 13.11 | 14.97 | 965  |    |
| 1    | 2524   | 10.24 | 7.19   | 0.0005 | 0.14  | 42    | 21      | 42 (12%)    | 44 (12.2%)                                                                                                    | 24      | 23800    | 5        | 540 (10%)   | 569 (12.9%) | 8   | 560  | -0.84 | 0.0005 | 7.31  | 10.32 | 33   |    |
|      | 3028   | 6.61  | 4.69   | 0.0003 | 0.07  | 20    | 1       | 20 (12.1%)  | 21 (12.3%)                                                                                                    | 23      | 24000    | 5        | 709 (0%)    | 775 (16.6%) | 5   | 816  | -0.79 | 0.0003 | 14.34 | 12.13 | 10   |    |

如果市場未有報價,用戶是可以要求莊家報價。用戶只須點擊該期權然後按"要求報價"便會見到以下視窗。

| 代碼 | HSI230  | 00K3       | 1      |
|----|---------|------------|--------|
|    | HSI 201 | 3-11 23000 | с      |
| С  | 冒入價     | ○ 沽出(      | 賣 • 全部 |
| 數里 |         | 1          | 傳送     |

用戶只需輸入正確資料,然後按傳送報價的要求便可。

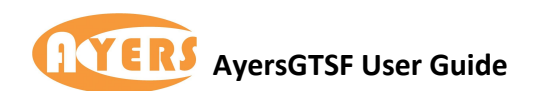

## 3.4 <u>期權交易指示</u>

| 選擇   |     | 月     | 分 2013 | -10 •  | 系     | 列恆    | 盲 2013-1 | 0 要求        | ₹報價 HSI2    | 22600J3 | (恆指 20 | 13-10 22600C)         |           |    |      |       |        |       |       |      |    |
|------|-----|-------|--------|--------|-------|-------|----------|-------------|-------------|---------|--------|-----------------------|-----------|----|------|-------|--------|-------|-------|------|----|
|      |     |       |        |        | 1     | 認購期權  | 1        |             |             |         | 置中     |                       |           | Ì  | 認沽期權 |       |        |       |       |      |    |
| 倉 未平 | 倉 v | /ega  | Theta  | Gamma  | Delta | 成交價   | 買入量      | 冒入價(波幅)     | 沽出價(波幅)     | 沽出重     | 行使價    | 冒入量 冒入價(波幅) 沽出        | 出價(波幅) 沽出 | 出重 | 成交價  | Delta | Gamma  | Theta | Vega  | 未平倉  | 持倉 |
| 109  | 774 |       |        |        |       | 23264 | 3        | 23262       | 23264       | 4       | HSIV3  | 😔 - 恆指 2013-10 22600C | (HSI22 🗾  |    | 總數   | 0     | 0      | 0     | 0     |      |    |
| 108  | 0 0 | D     | -0     | 0      |       | 1384  |          |             |             |         | 21600  |                       | -         |    | 10   | -0.03 | 0.0001 | 3.44  | 2.72  | 2379 |    |
| 439  | 0   | D     | -0     | 0      |       | 1230  |          |             |             |         | 21800  | 帳戶                    |           |    | 12   | -0.04 | 0.0001 | 3.85  | 3.29  | 1649 |    |
| 102  | 1 0 | 5     | -0     | 0      | 1     | 1250  |          |             |             |         | 22000  |                       |           |    | 17   | -0.05 | 0.0001 | 4.84  | 4.37  | 3009 |    |
| 667  | C   | D     | -0     | 0      |       | 821   | 1        | 605 (0%)    |             |         | 22200  | HSI226001             |           |    | 24   | -0.07 | 0.0002 | 5.97  | 5.74  | 2746 |    |
| 576  | 1   | 11    | 14.88  | 0.0003 | 1     | 958   | 1        | 605 (0%)    |             |         | 22400  | 代碼 [1151220005]       |           |    | 35   | -0.1  | 0.0003 | 7.38  | 7.57  | 2357 |    |
| 498  | 1   | 10.52 | 10.27  | 0.0004 | 1     | 725   | 5        | 684 (12.1%) | 748 (18.8%) | ă       | -      | 恆指 2013-10 22600C     |           |    | 52   | -0.15 | 0.0004 | 9     | 9.85  | 2946 |    |
| 114  | 6 1 | 12.66 | 11.05  | 0.0005 | 0.86  | 545   | 8        | 535 (14.1%) | 552 (15.5%) | 8       | 22800  |                       |           |    | 80   | -0.22 | 0.0005 | 10.78 | 12.54 | 2760 |    |
| 263  | 2 1 | 15.07 | 12.04  | 0.0006 | 0.73  | 383   | 9        | 380 (13.5%) | 395 (14.4%) | 9       | 23000  | 價格 748                | T         |    | 125  | -0.32 | 0.0006 | 12.32 | 15.13 | 3151 |    |
| 242  | 7 1 | 16.7  | 12.82  | 0.0007 | 0.56  | 253   | 12       | 251 (13%)   | 255 (13.2%) | 8       | 23200  | □ 市価盤                 |           |    | 191  | -0.45 | 0.0007 | 12.82 | 16.7  | 1622 |    |
| 205  | 9 1 | 16.32 | 11.98  | 0.0007 | 0.39  | 150   | 3        | 150 (12.6%) | 152 (12.7%) | 15      | 23400  | - OF REEL             |           |    | 318  | -0.58 | 0.0006 | 13.84 | 16.45 | 1364 |    |
| 332  | 3 1 | 13.73 | 9.84   | 0.0006 | 0.25  | 81    | 17       | 81 (12.3%)  | 83 (12.4%)  | 24      | 23600  | 追價 ]0                 |           |    | 444  | -0.71 | 0.0006 | 11.84 | 14.43 | 965  |    |
| 252  | 4 9 | 9.92  | 7.04   | 0.0005 | 0.14  | 40    | 33       | 39 (12%)    | 41 (12.2%)  | 34      | 23800  |                       |           |    | 560  | -0.89 | 0.0004 | 4.63  | 7.83  | 33   |    |
| 302  | 8 E | 5.36  | 4.56   | 0.0003 | 0.07  | 19    | 41       | 18 (12.1%)  | 20 (12.4%)  | 57      | 24000  |                       |           |    | 816  | -0.82 | 0.0003 | 12.3  | 11.21 | 10   |    |
| 274  | 9 3 | 3.54  | 2.54   | 0.0002 | 0.03  | 8     | 25       | 8 (12.3%)   | 9 (12.6%)   | 10      | 24200  | 動量 1                  | -         |    |      |       |        |       |       | 11   |    |
| 190  | 6 2 | 2.07  | 1.55   | 0.0001 | 0.02  | 4     | 56       | 3 (12.3%)   | 5 (13.2%)   | 51      | 24400  |                       |           |    |      |       |        |       |       | 12   |    |
| 152  | 0 1 | 1.17  | 0.92   | 0      | 0.01  | 2     | 52       | 1 (12.3%)   | 3 (14.1%)   | 80      | 24600  | 有效期                   |           |    |      |       |        |       |       | 5    |    |
| 850  | 1   | 1.07  | 0.94   | 0      | 0.01  | 2     | 53       | 1 (13.8%)   | 2 (15%)     | 65      | 24800  | 類型 DAY-即日             | -         |    |      |       |        |       |       | 5    |    |
| 947  | 0   | 0.6   | 0.54   | 0      | 0     | 1     | 3        | 1 (15.3%)   | 2 (16.6%)   | 141     | 25000  | m#n 19/ 10/ 20        | 113 -     |    |      |       |        |       |       |      |    |
|      |     |       |        |        |       |       |          |             |             |         | ш      |                       |           |    |      |       |        |       |       |      |    |
|      |     |       |        |        |       |       |          |             |             |         |        | □ T+1<br>買入           |           |    |      |       |        |       |       |      |    |

新增"期權交易指示視窗",可在期權大師上進行"成交或取消","成交並取消"及"即日盤"三種類型的訂單。

用戶只須按取視窗右上角的 <sup>E</sup> 鍵,並選擇視窗內的價格,便可開出此交易指示視窗。

備註: 如用戶需要使用"直至到期日"類型訂單,請與經紀行同事聯絡。

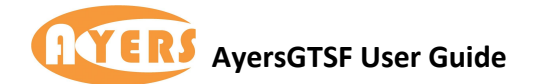

# 4. 輸入交易指示視窗

## 4.1 <u>如何輸入訂單</u>

用戶可於交易指示 > 輸入交易指示進行輸入訂單程式。

| 客戶       | TEST  |          | 件 ──般          |
|----------|-------|----------|----------------|
| Test Cli | ient  | 有效       | 期              |
| 代碼       | HSIV3 | □ 鎖定 類   | 型即日 🗾          |
| 價格       | 23400 |          | 期 19/10/2013 - |
| □ 競1     | 價     |          | 止損 備發 —— 價格    |
| 數里       | 1     |          | 費止損 二          |
| 買        |       | 参:<br>古出 | 考 T+1          |

用戶可以手動輸入或通過點擊報價視窗中的市場報價及交易量來買入/沽出訂單。(注意: 在點擊報價和交易量時,市場可以隨時變更。)

交易指示視窗內亦提供多種條件訂單類型給用戶選擇:

- (1) Normal(一般)
- (2) Enhanced Stop(增強止損)
- (3) OCO(雙向限價盤)
- (4) Time to Send (預定時間發送)
- (5) Bull & Bear(牛市及熊市)
- 以上條件訂單類型亦支援所有市場產品上使用。

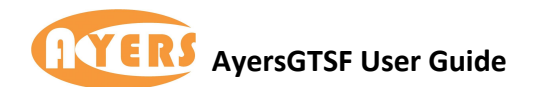

## 4.2 <u>條件訂單輸入</u>

#### 4.2.1 <u>一般訂單</u>

|                              | 的人交                                                    | 5易措                       | ■示 - | 恆指 2013           | 3-10(H            | SIV ?                             |                                               | X                         |
|------------------------------|--------------------------------------------------------|---------------------------|------|-------------------|-------------------|-----------------------------------|-----------------------------------------------|---------------------------|
| 客<br>Tes<br>代<br>價<br>一<br>數 | 戶<br>T<br>t<br>Clie<br>碼<br>旧<br>格<br>2<br>競<br>價<br>回 | EST<br>nt<br>ISIV3<br>234 | 3    |                   |                   | 條件<br>效理<br>日<br>上<br>代<br>使<br>上 | ──般       即日       22/10       /觸發       :損 」 | ▼<br>)/ 2013 -<br>借格<br>↓ |
|                              | 買入                                                     | c                         |      | 沽出                |                   | ₽~¬<br>保持                         | )<br>設定                                       | 口無效                       |
| 買)                           | 里                                                      | 冒                         | 入價   | 沽出價               | 沽出                | 童                                 | 成交價                                           | 成交里                       |
| 8                            |                                                        | 23                        | 478  | 23479             | 2                 |                                   | 23479                                         | 1                         |
| 7                            |                                                        | 23                        | 477  | 23480             | 24                |                                   | 23479                                         | 1                         |
| 4                            |                                                        | 23                        | 476  | 23481             | 5                 |                                   | 23478                                         | 2                         |
| 4                            |                                                        | 23                        | 475  | 23482             | 2                 |                                   | 23478                                         | 1                         |
| 7                            |                                                        | 23                        | 474  | 23483             | 17                |                                   | 23479                                         | 1                         |
| 開                            | 234                                                    | 54                        | 收    | 23344             | 升跌                | +13                               | 5(+0.58                                       | 3%)                       |
| 高                            | 235                                                    | 30                        | 低    | 23388             | 總數                | 198                               | 80 🔽                                          | 自動跟價                      |
|                              |                                                        |                           | ~    | 鎖定視<br>設定視<br>價格深 | 窗位置<br>窗群組<br>度開關 | 及大<br>號碼                          | 小                                             | •                         |
|                              |                                                        |                           |      | 簡易模               | 式                 | _                                 | _                                             | -                         |

#### "<u>自動跟價</u>"

當用戶「✓」選"<u>自動跟價</u>"及買入價/沽出價,當買入價/沽出價改變時,價格亦會同時改變。

#### "價格深度開關"

用戶可以按滑鼠右鍵,開取價格深度。

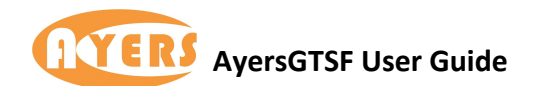

## 欄位說明

| 代碼    | 帝兄代驰    |                          |
|-------|---------|--------------------------|
|       | 座叩飞狐    |                          |
| 價格    | 指示價格    |                          |
| 數量    | 交易數量    |                          |
|       | 成交或取消   | 若不能全部成交,否則立即取消此交易。       |
|       | 成交並取消   | 盡可能成交此交易的數量,其他不能成交的數量則會  |
| 右动期   |         | 取消。                      |
| 角双舟   | 即日      | 此限價指示保留直到此日的收市           |
|       | 到期日     | 此限價指示保留直到產品的到期日。         |
|       | 指定日期    | 限價指示保留直到指定日期。            |
| 參考    | 用戶可以自由輔 | 俞入參考資訊。                  |
| 無效    | 表示預先輸入的 | 的交易指示,除非將此指令生效否則不會遞交給市場。 |
|       | 此類買賣盤是市 | 5價盤的一種,但只可於開市前交易時段內執行單一價 |
| 立立/田田 | 格競價。買/賣 | 盤毋須設定限價,買賣盤將以「參考平衡價格」進行配 |
| 現頃    | 對。而未能成了 | 的餘額會取消或是換成爲限價則視乎該交易所的規   |
|       | 定。      |                          |

|       | 條件   | 使用方法                                                |
|-------|------|-----------------------------------------------------|
|       | 限價止損 | <b>買入指示</b><br>當市場報價高於或等於止損價格,用戶的買入指<br>示便會遞交給交易市場。 |
| 止損/觸發 |      | <b>賣出指示</b><br>當市場報價低於或等於止損價格,用戶的賣出指<br>示便會提交給交易市場。 |
|       | 升市觸發 | 如果市場報價高於或等於觸發價格,用戶的買賣<br>指示便會提交給交易市場。               |
|       | 跌市觸發 | 如果市場報價低於或等於觸發價格,用戶的買賣<br>指示便會提交給交易市場。               |

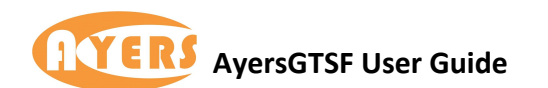

#### 4.2.2 增強止損

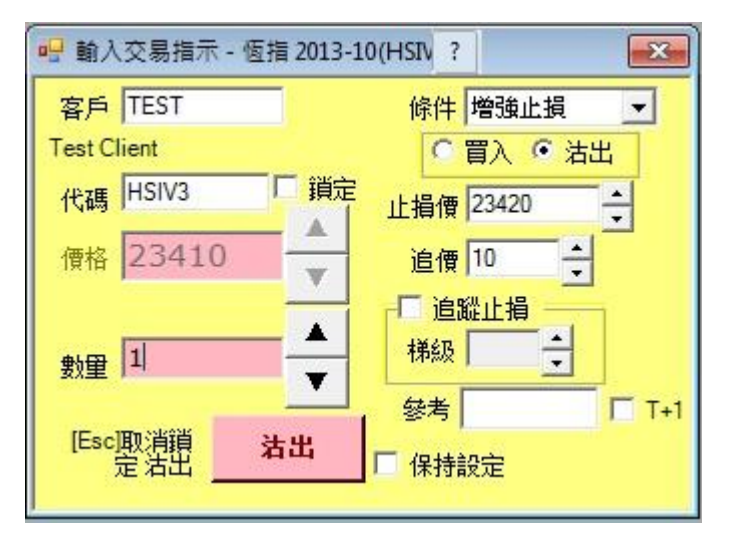

簡化了限價止損指示,用戶只須選定買入或賣出,然後設定觸發止損的價格以及追價點 數便行。

#### "追價點數"

有時輸入了一個止損價,按理應該到達價位時便執行止損。但如用此方式執行止蝕,有可 能因市場價格變動迅速而未必能夠成交。 故此透過追加點數,以確保用家能成功止損。

#### "追蹤止損"

另外新增"追蹤止損"功能,使用後止損的價格會跟隨市價移動,這樣做可以助用戶不斷 減低風險之餘,也不會錯失賺取更高利潤的機會。 用戶輸入"梯級"的數值表示每次市價移動多少點,止損價才會被移動。

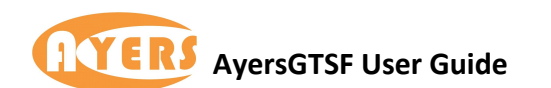

#### 4.2.3 雙向限價盤

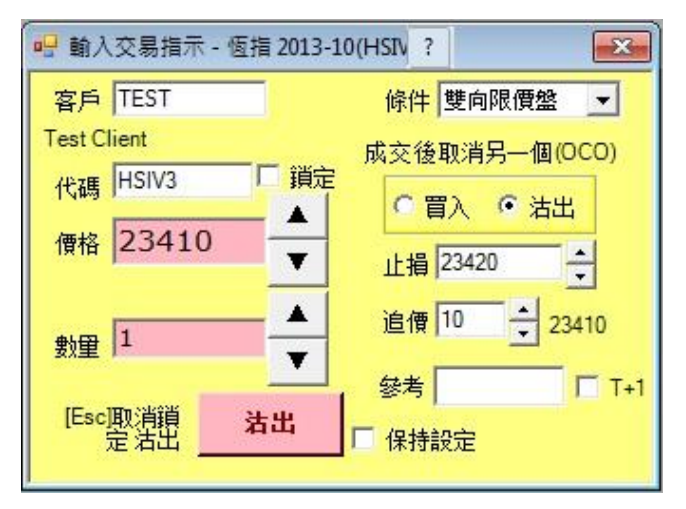

此交易包含限價指示及止蝕指示。目標限價一旦成交,止蝕指示立即自動取消。相反, 止蝕指示一旦成交,限價指示立即自動取消。雙向限價盤能助用戶變現利潤或減低潛在 虧損,熱潮過後可能很快逆轉,所以定止賺位來保障自己。

#### 4.2.4 <u>預定時間發送</u>

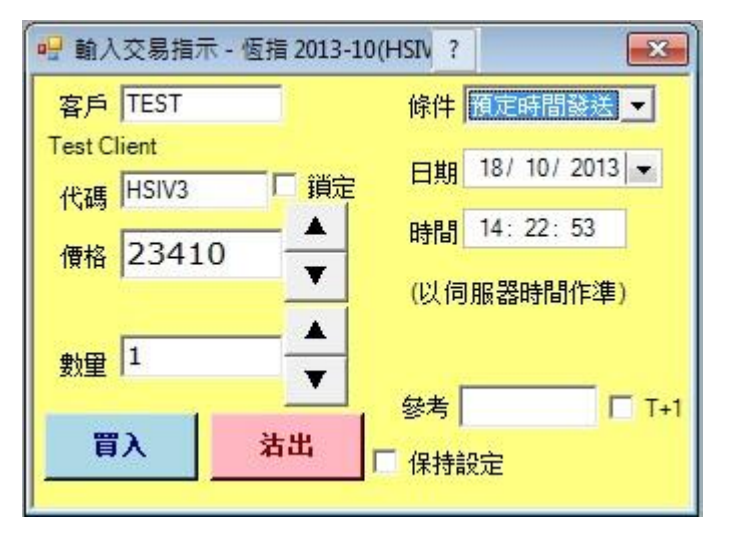

買賣指示將於預定時間內被提交到交易市場。買賣指示只限即日,預定時間必須為交易 時間。

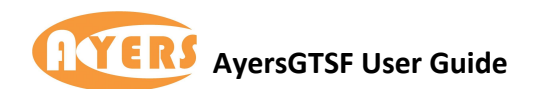

## **4.2.5** <u>牛市及熊市</u>

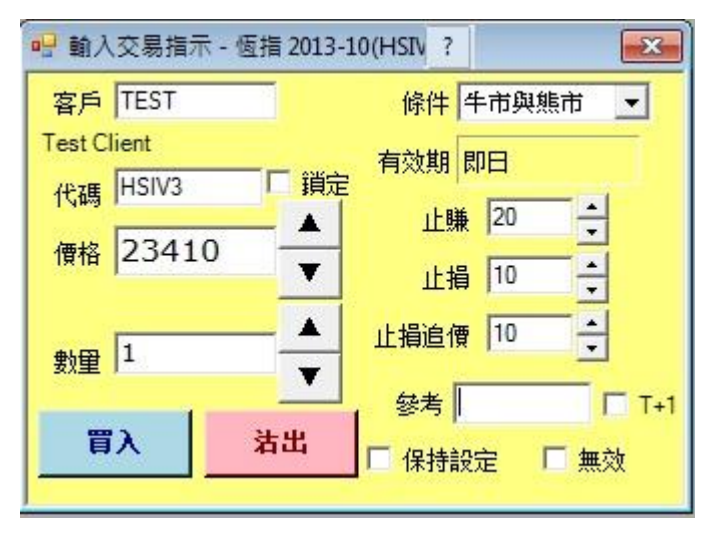

此交易包含牛市或熊市兩項指示。其概念是先開一個長倉或短倉(以左邊設定的限價盤價格, 或"市場價+追價"開倉);隨後當移動了所設點數(即先前設定的"止賺"或"止損+止損追價點 數")、條件適合時,便會自行平倉。此功能正適合喜歡短線買賣的用戶。

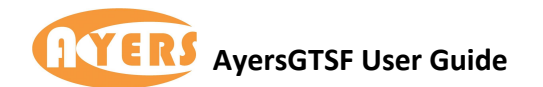

## 4.3 <u>快速交易指示視窗</u>

從"交易指示"功能表中打開此視窗。

| 🖳 快速交易指示 -       | 恆損 ?     | *        | J /3)   |                     |
|------------------|----------|----------|---------|---------------------|
| 客戶               | TEST     |          |         |                     |
| (1998) A.        | Test Cli | ent      |         |                     |
| 代碼               | HSIV3    |          |         | 鎖定                  |
|                  | 恆指 20    | 13-10    |         |                     |
| 動量               | 1        |          |         | · 」 <sub>動量:1</sub> |
| ant              | T+1      |          | -       |                     |
| 「追價買入/沽出-        |          |          |         | 「新井川                |
| 追 <i>便</i> 點動 10 |          |          | DAY -   |                     |
|                  |          | <u>'</u> | Dirti 1 |                     |
| 逆復買) 2           | 3200     |          | 白梅さ     | E# 23205            |
| (追價至 23          | 298)     |          | (追價     | 至 23275)            |

"快速交易指示"視窗能讓用戶以最快的方式捕捉市場價格。用戶只須要預先設定"代號","手數"及"追價點數"便可以等待市場機會按下"買入"或"沽出"。用戶還可以選取 "熱鍵"買入及沽出。

| 🖳 快速交易指示 - 恆指 ? * J                   | /3) 🖾                  | x                                                                                                    |
|---------------------------------------|------------------------|----------------------------------------------------------------------------------------------------|
| 客戶 TEST<br>Test Client                | 鎖定視窗位置及大小<br>設定視窗群組號碼  | →<br>追借買入 F7                                                                                                    |
| 代碼 [F5173<br>恆指 2013-10               | 更改 快捷鍵                 |                                                                                                    |
| 数里  1 -<br>□ T+1 -<br>□ 「 T+1 -       | ▶ 数型:1<br>▼ 熱鍵         | 跟價買入 F11 ▼ ▼ ▼ ■ ▼ ▼ ■ ▼ ▼ ■ ▼ ■ ▼ ■ ▼ ■ ▼ ■ ▼ ■ ▼ ■ ▼ ■ ▼ ■ ▼ ■ ▼ ■ ▼ ■ ▼ ■ ▼ ■ ▼ ■ ▼ ■ ▼ ■ ▼ ■ ▼ ■ ▼ ■ ▼ ■ ▼ ■ ▼ ■ ▼ ■ ▼ ■ ▼ ■ ▼ ■ ▼ ■ ▼ ■ ▼ ■ ▼ ■ ▼ ■ ▼ ■ ▼ ■ ▼ ■ ▼ ■ ▼ ■ ▼ ■ ▼ ■ ▼ ■ ▼ ■ ▼ ■ ▼ ■ ▼ ■ ▼ ■ ▼ |
| 追價點數 0 ▲ DAN                          | KH主 (-即日 ▼ [F8]        | 確定取消                                                                                                    |
| 道 後 買 入 23308 道 作<br>(道 假 至 23308) (道 | 費沽出 23303<br>價至 23303) |                                                                                                    |

用戶可以按滑鼠右鍵,選擇"更改快捷鍵"設定"追價買入"和"追價沽出"這兩個快捷鍵。

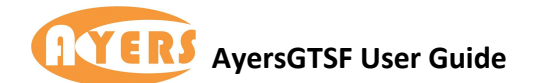

## 4.4 欄位說明

以下為各欄位的說明,可供用戶參考。

| 客戶   | 客戶戶口                                     |
|------|------------------------------------------|
| 代碼   | 產品代號                                     |
| 數量   | 需要買入/沽出的數量                               |
| 追價點數 | 由於市場波動可以很快,用戶設定追價點數,確保用戶能<br>捕捉到最理想的市場價格 |

## 4.5 快速交易指示一跟價買入/賣出

| 🖳 快速交易指示 - 恆指 ? * 📕 /3) 🛛 🔀                                      |                      |
|------------------------------------------------------------------|----------------------|
| 客戶 TEST                                                          |                      |
| Test Client                                                      |                      |
| 代碼 HSIV3 □ 鎖定                                                    |                      |
| 恆指 2013-10                                                       |                      |
| 数里 1                                                             |                      |
| 「追價買入/沽出」 類型                                                     | 追傍買》 F7 📃 💌          |
| 追價點數 0 DAY - 即日 	_                                               |                      |
| IF7] IF8]                                                        | 追價沽出 │ <sup>F8</sup> |
| 追假買入 23310 追假沽出 23307<br>(追假至 23310) (追假至 23307)                 | 跟價買入 F9 📃 🕱          |
|                                                                  | 跟價沽出   F12 📃 🔀       |
| 「跟價買入/沽出                                                         |                      |
| 跟價點數 0                                                           |                      |
| [F9] [F12]                                                       |                      |
| 跟 任 買 入 23307<br>(跟 任 至 23307)<br>(跟 任 至 23307)<br>(跟 任 至 23310) |                      |

除了"追價買人"外,現另可按視窗中的「」選擇新功能"跟價買人"。

用戶可以按滑鼠右鍵,選擇"更改快捷鍵"設定"跟價買入"和"跟價沽出"這兩個快捷鍵。

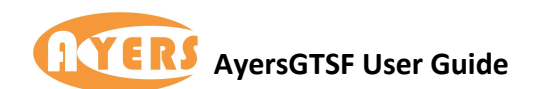

#### 4.6 <u>鎖定交易貨品</u>

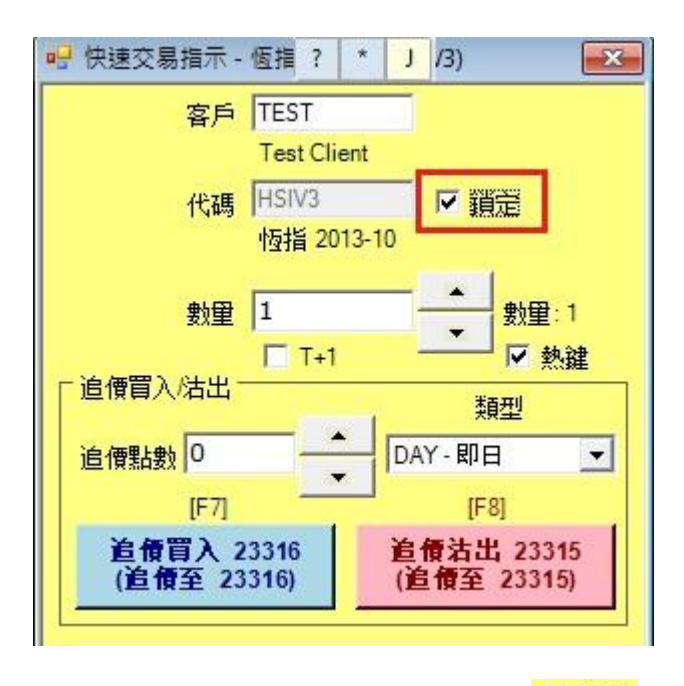

用戶只需按"快速交易指示"代號旁邊的 「 鎖定 鍵,就可以按圖中所示鎖定只買賣某産品。

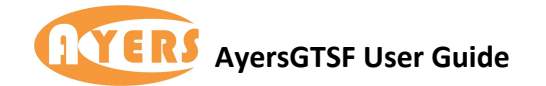

# 5. 市場成交記錄視窗

用戶可於成交 > 市場成交記錄查詢成交記錄。

| 🖳 市場成 | 交記錄 | * HSIV3( | HSI 2013-10) | ? * 🗆 🗖 🗙 |
|-------|-----|----------|--------------|-----------|
| . 代碼  | 數里  | 價格       | 時間           | 來源        |
| HSIV3 | 1   | 23207    | 10:07:49     |           |
| HSIV3 | 2   | 23207    | 10:07:49     |           |
| HSIV3 | 2   | 23207    | 10:07:49     |           |
| HSIV3 | 1   | 23207    | 10:07:49     |           |
| HSIV3 | 1   | 23210    | 10:07:49     |           |
| HSIV3 | 1   | 23211    | 10:07:52     |           |
| HSIV3 | 3   | 23210    | 10:07:55     |           |
| HSIV3 | 1   | 23210    | 10:07:55     |           |
| HSIV3 | 1   | 23210    | 10:07:55     |           |
| HSIV3 | 1   | 23210    | 10:07:56     |           |
| HSIV3 | 1   | 23210    | 10:07:58     |           |
| HSIV3 | 3   | 23209    | 10:07:58     |           |
| HSIV3 | 1   | 23209    | 10:07:58     |           |
| HSIV3 | 1   | 23209    | 10:07:58     |           |
| HSIV3 | 2   | 23209    | 10:07:58     |           |
| HSIV3 | 1   | 23210    | 10:07:59     |           |
| HSIV3 | 1   | 23210    | 10:07:59     |           |
| HSIV3 | 1   | 23211    | 10:07:59     |           |
| HSIV3 | 1   | 23210    | 10:07:59     |           |
| HSIV3 | 1   | 23210    | 10:07:59     |           |

視窗可以記錄該產品的成交記錄,但只會記錄用戶登入時的成交記錄。如用戶登出的話, 並不會再繼續記錄成交記錄。

## 欄位說明

以下為各欄位的說明,可供用戶參考。

| 代碼                 | 產品編號                                     |
|--------------------|------------------------------------------|
| 數量                 | 成交數量                                     |
| 價格                 | 成交價格                                     |
| 時間                 | 成交時間                                     |
|                    | 來源會顯示交易的類型                               |
|                    | 不同的交易標記如下(Deal flag):                    |
| <del>जोन्</del> अस | BB - Bulletin Board Orders 公告單           |
|                    | STDC - Standard Combination Orders 標準組合單 |
|                    | INT - Block Trades                       |
|                    | AUC - Auction Orders 競價單                 |
|                    | MPS - Deal Registration                  |

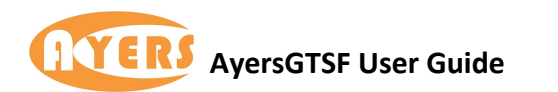

|   | 一市場成  | 交記錄 | * HSIV3( | HSI 2013-10 | ? * |  |
|---|-------|-----|----------|-------------|-----|--|
|   | 代碼    | 數里  | 價格       | 時間          | 來源  |  |
|   | HSIV3 | 1   | 23207    | 10:07:49    |     |  |
|   | HSIV3 | 2   | 23207    | 10:07:49    |     |  |
|   | HSIV3 | 2   | 23207    | 10:07:49    |     |  |
|   | HSIV3 | 1   | 23207    | 10:07:49    |     |  |
|   | HSIV3 | 1   | 23210    | 10:07:49    |     |  |
|   | HSIV3 | 1   | 23211    | 10:07:52    |     |  |
| * | HSIV3 | 3   | 23210    | 10:07:55    |     |  |
|   | HSIV3 | 1   | 23210    | 10:07:55    |     |  |
|   | HSIV3 | 1   | 23210    | 10:07:55    |     |  |

\*即是代表用戶的成交。

|   | 市場成   | 交記錄  | * HSIV3(    | HSI 201: ?                                                                                                    | *  | - • × |
|---|-------|------|-------------|----------------------------------------------------------------------------------------------------|----|-------|
|   | 代碼    | 數里   | 價格          | 時間                                                                                                    | 來源 |       |
|   | HSIV3 | 2    | 23219       | 11:20:56                                                                                                    | 1  |       |
|   | HSIV3 | 1    | 23219       | 11:21:01                                                                                                    |    |       |
|   | HSIV3 | 1    | 23217       | 11:21:02                                                                                                    |    |       |
| 1 | HSIV3 | 1    | 23217       | 11:21:02                                                                                                    |    |       |
|   | HSIV3 | 1    | 23221       | 11:21:06                                                                                                    |    |       |
| 1 | HSIV3 | 1    | 23221       | 11:21:06                                                                                                    |    |       |
| a | 2     |      | 2.000       | And in case of the local division of the local division of the loc |    | x     |
|   | 代碼    | HSIV | 3<br>013-10 | <u>S</u>                                                                                                    |    |       |
|   |       | ł    | 確定          |                                                                                                    | 取》 | 肖     |

視窗內的 可以鎖定產品。

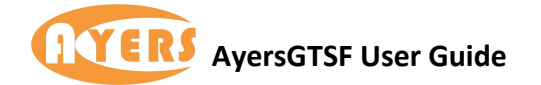

# 6. 即日圖表視窗

## **6.1** <u>簡介</u>

用戶可於成交 > 即日圖表來檢示各時間的報價。

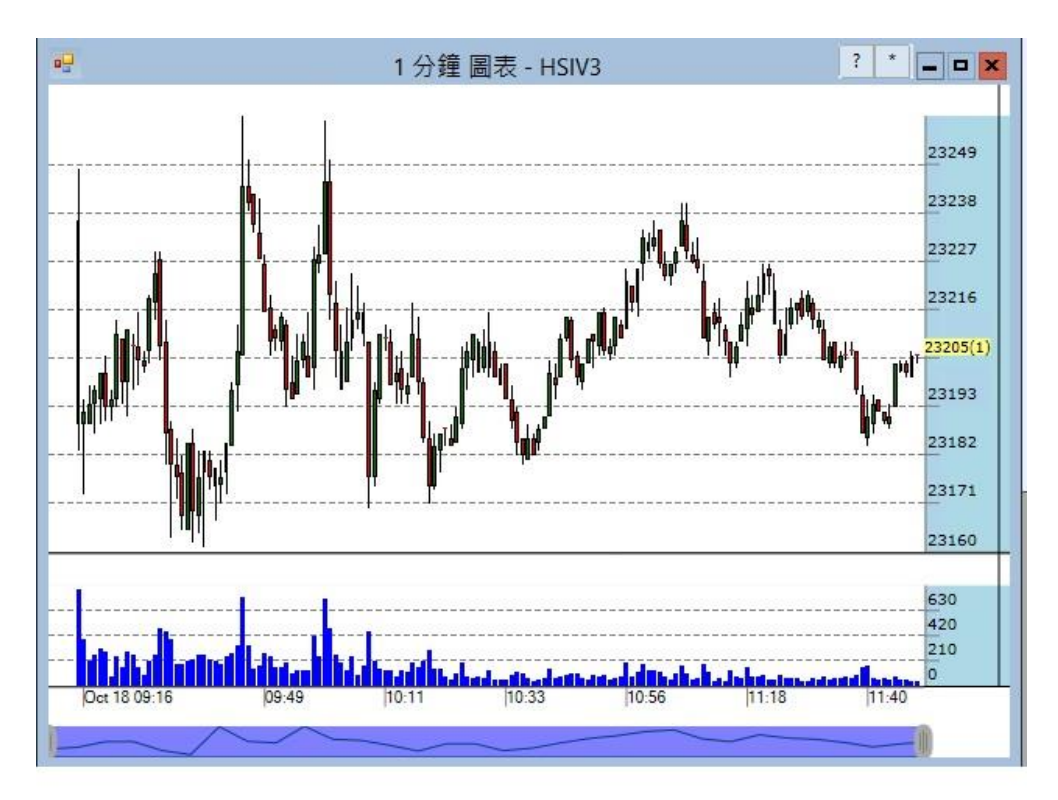

視窗可以顯示各市場產品,每一個時間的報價。

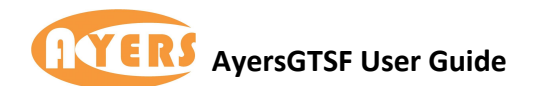

## 6.2 <u>更改或鎖定産品</u>

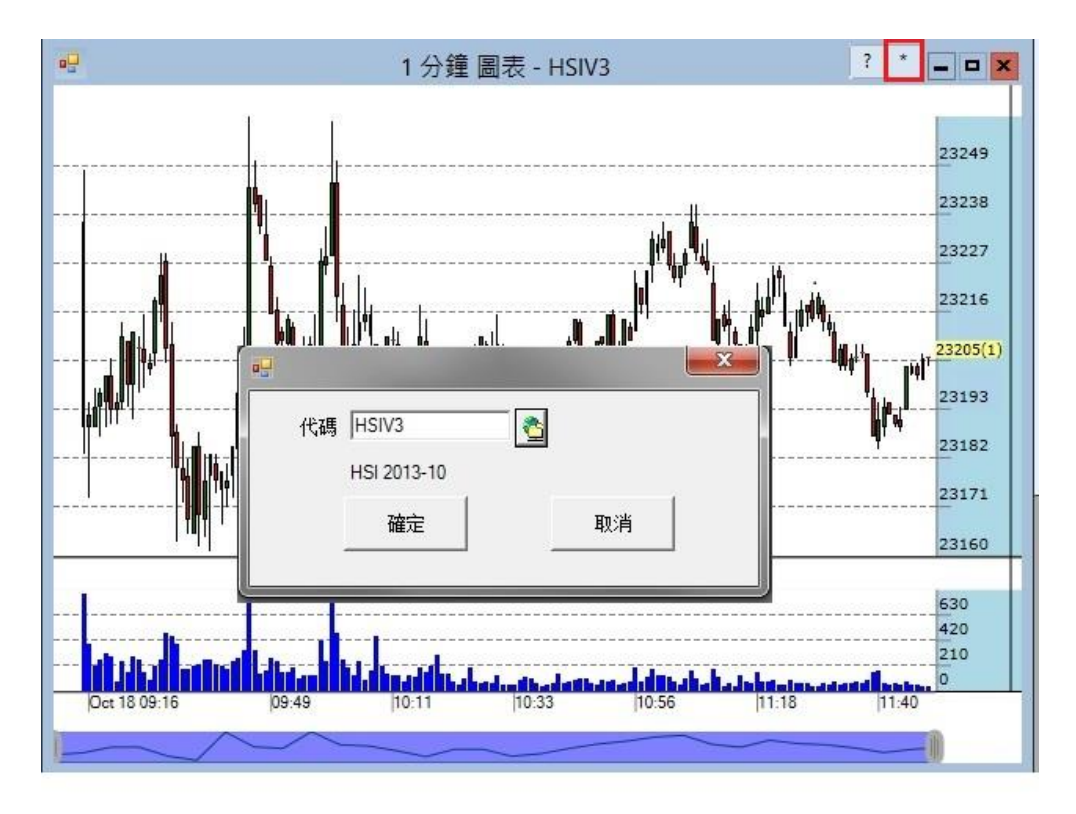

用戶可按滑鼠點擊 按鈕,便可隨時轉換產品的即日圖表。

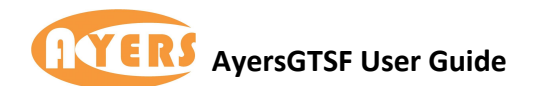

## 6.3 <u>更改圖表選項</u>

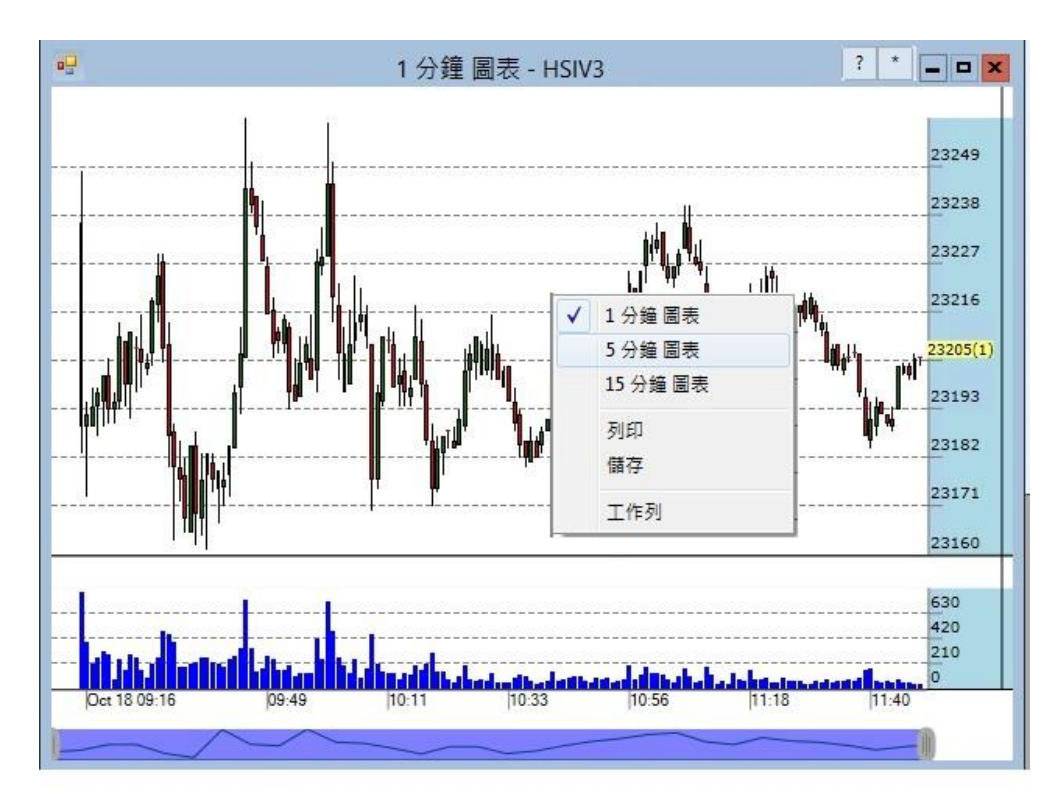

用戶可以按滑鼠右鍵,更改分鐘和增加工作列。此外,圖表也可列印和儲存。

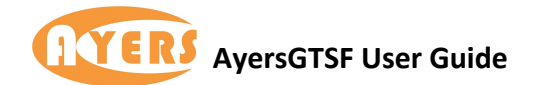

## 7. 連線狀況視窗

用戶可於狀況 > 連線狀況中查詢連線資料。

| 連結 片   | 狀況   | # | 網域 |
|--------|------|---|----|
| 交易連結   | 已連線  | 0 |    |
| 一般價格連結 | 連線失敗 | 0 |    |

開啟便可清楚看見交易連結和一般價格連結是否已連線。

- 1. "狀況" 如果顯示"連線"表示連接是正常。
- 2. "狀況" 如果顯示 "沒有連線" 表示兩者的連接中斷。
- 3. 如發現!!!連線失敗!!!,可嘗試按"連線狀況"視窗中 C 的重新連線。
- 4. #表示所選"網域"的號數。
- 5. 如用戶有提供其他網域地址,用戶可自行按視窗中的 s 號改變位址。若執行成功網域 地址內的位址便會被改變。
- 6. 用戶亦可在系統最右上角的"感歎號"處找到連線狀況這個功能,如以下所示:

? C S 👝 🖬 🔀